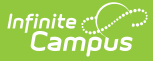

# Individual Education Plan (Nevada)

Last Modified on 03/05/2025 9:11 am CST

#### Tool Search: Special Ed Document

The editors available on the Individual Education Plan provide all required information by the State of Nevada. Editors and fields are listed below. Included here are instructions on entering data into Campus and references to state-defined guidelines, including lists the editors available on the student's Individual Education Plan, describes what each editor is used for and any special considerations, and lists the fields and describes each field on every editor. For information on general functionality, navigation, and additional plan and evaluation features, see the core Plan and Evaluation Information article.

See the Nevada Department of Education website (http://www.doe.nv.gov) for data standards and guidelines for entering data into the IEP.

The current format of this document is the **NV IEP 2023.1**. Print formats are selected in Plan Types. Pre-populated plan types for Nevada include:

- NV IEP With Transition (Currently Documented)
- NV IEP Without Transition

| Editor Home - NV IEP With Transition ()         |                             |                                          |                                         |    |
|-------------------------------------------------|-----------------------------|------------------------------------------|-----------------------------------------|----|
| NAME                                            | STATUS                      | MODIFIED BY                              | COMPLETED BY                            |    |
| Education Plan                                  | (IN PROGRESS)               | System Administrator<br>5/16/23 12:00 PM |                                         | >: |
| Student Information                             | IN PROGRESS                 | System Administrator<br>5/16/23 12:57 PM |                                         | >  |
| Parent/Guardian Information                     | (IN PROGRESS)               | System Administrator<br>5/16/23 1:00 PM  |                                         | >  |
| Meeting Participants                            | (IN PROGRESS)               | System Administrator<br>5/16/23 1:03 PM  |                                         | >  |
| Procedural Safeguards ESIGN                     | COMPLETE PENDING ESIGNATURE | System Administrator<br>5/17/23 9:37 AM  | System Administrator<br>5/17/23 9:37 AM | >  |
| Present Levels (PLAAFP)                         | (IN PROGRESS)               | System Administrator<br>5/16/23 1:10 PM  |                                         | ×  |
| Strengths, Concerns, Interests, and Preferences | (IN PROGRESS                | System Administrator<br>5/16/23 1:12 PM  |                                         | >  |
| Editor Home                                     |                             |                                          |                                         |    |

The following table lists the editors available on the Nevada IEP plan types. Click the Click to expand link to view the full list of editors:

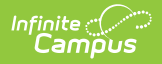

| Editor                                             | With Transition UI<br>& Print | Without Transition UI<br>& Print |
|----------------------------------------------------|-------------------------------|----------------------------------|
| Education Plan                                     | Х                             | Х                                |
| Student Demographics                               | Х                             | Х                                |
| Parent/Guardian Information                        | Х                             | Х                                |
| Meeting Participants                               | Х                             | Х                                |
| Procedural Safeguards                              | Х                             | Х                                |
| Present Levels (PLAAFP)                            | Х                             | Х                                |
| Strengths, Concerns, Interests, and<br>Preferences | Х                             | Х                                |
| Special Factors                                    | Х                             | Х                                |
| Transition                                         | Х                             |                                  |
| Transition Services                                | Х                             |                                  |
| Goals and Objectives                               | Х                             | Х                                |
| Method for Reporting Progress                      | Х                             | Х                                |
| Specially Designed Instruction                     | Х                             | Х                                |
| Supplementary Aids and Services                    | Х                             | Х                                |
| Related Services                                   | Х                             | Х                                |
| Statewide and/or District-wide<br>Assessments      | Х                             | Х                                |
| <b>CRT Alternate Assessment</b>                    | Х                             | Х                                |
| <b>Extended School Year Services</b>               | Х                             | Х                                |
| Placement                                          | Х                             | Х                                |
| IEP Implementation                                 | Х                             | Х                                |
| Enrollment Status                                  | Х                             | Х                                |
| Medicaid Consent                                   | Х                             | Х                                |

# **Education Plan**

The Education Plan editor stores plan information as well as related dates. The Education Plan editor displays in the Meeting Information section of the printed IEP.

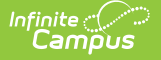

This editor must be saved before entering data into other editors.

When the most recent locked Evaluation for the student was created using the classic Campus style, the **Refresh** button retrieves information from the student's Enrollment record. When the most recent locked Evaluation for the student was created using the updated Campus style, the **Refresh** button retrieves the Eligibility Date(s) and Disability information from the Evaluation. All other fields still pull from the Enrollment record.

This editor cannot be placed in a Not Needed status.

|            |                                                                                                    |                                                                                                    | EP Following 5-11 Reevaluation                                                    |                                                                                                    |
|------------|----------------------------------------------------------------------------------------------------|----------------------------------------------------------------------------------------------------|-----------------------------------------------------------------------------------|----------------------------------------------------------------------------------------------------|
|            |                                                                                                    |                                                                                                    |                                                                                   |                                                                                                    |
|            | Exit/Graduation                                                                                                    | IEP Revision Without A Meeting                                                                                                    | Other                                                                             |                                                                                                    |
|            | Date of Last IEP Meeting                                                                                                    |                                                                                                    |                                                                                   |                                                                                                    |
|            | 04/06/2022                                                                                                    |                                                                                                    |                                                                                   |                                                                                                    |
|            | Anticipated Duration of Services *                                                                                                    | IEP Review Date *                                                                                                    |                                                                                   |                                                                                                    |
|            | 04/30/2024                                                                                                    | 04/08/2024                                                                                                    |                                                                                   |                                                                                                    |
|            | Anticipated 3-Yr Reevaluation *                                                                                                    |                                                                                                    |                                                                                   |                                                                                                    |
| <b>H</b>   | 05/14/2026                                                                                                    |                                                                                                    |                                                                                   |                                                                                                    |
| haracters. |                                                                                                    |                                                                                                    |                                                                                   |                                                                                                    |
|            |                                                                                                    |                                                                                                    |                                                                                   |                                                                                                    |
|            |                                                                                                    |                                                                                                    |                                                                                   |                                                                                                    |
|            |                                                                                                    |                                                                                                    |                                                                                   |                                                                                                    |
|            | Image: Second second second | Exit/Graduation         Date of Last tEP Meeting         04/06/2022         Anticipated Duration of Services *         04/30/2024         Image: Control of Services         05/14/2026         Image: Control of Services         Image: Control of Services         05/14/2026 | Exit/Graduation     IEP Revision Without A Meeting       Date of Last IEP Meeting | Exit/Graduation     Date of Last IEP Meeting     04/06/2022     Anticipated Duration of Services *   04/03/2024     04/08/2024     Anticipated 3-Yr Reevaluation *   05/14/2026     haracters. |

#### Click here to expand...

Field Name Description Validation

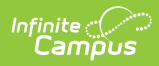

| Field Name                            | Description                                                                                                    | Validation                                                                                                    |
|---------------------------------------|----------------------------------------------------------------------------------------------------|----------------------------------------------------------------------------------------------------|
| Meeting Type<br>Required              | Indicates the purpose of the<br>meeting. The purpose for the<br>meeting should correspond to the<br>purpose set forth in the written<br>notice of the IEP meeting. Options<br>include:<br>• Interim IEP<br>• Initial IEP<br>• Annual IEP<br>• IEP Following 3-Yr<br>Reevaluation<br>• Revision to IEP Dated<br>• IEP Revision Without A<br>Meeting<br>• Exit/Graduation<br>• Other | Only one (1) meeting type can be<br>selected EXCEPT Annual IEP and IEP<br>Following 3-Yr Reevaluation can be<br>selected together. Certain types<br>require additional information, such as<br>selection in a dropdown or entering a<br>date field.<br>Ad hoc Inquiries: Learner Planning ><br>Learning Plans > Nevada Fields ><br>interimIEP, initialIEP, annualIEP,<br>iepFollowing3YrReeval, revisionToIEP,<br>exit, iepRevisionWithoutMeeting,<br>other<br>Database<br>Location: SEPlan.meetingReason1,<br>SEPlan.meetingReason2,<br>SEPlan.meetingReason4,<br>SEPlan.meetingReason5,<br>SEPlan.meetingReason6,<br>SEPlan.meetingReason7,<br>SEPlan.meetingReason8 |
| <b>Revision Date</b><br>*Required     | The date the IEP was revised.                                                                                                    | *This field is available and required<br>when Revision to IEP Dated is selected<br>as the Meeting Type.                                                                                                    |
| Revision<br>Requested By<br>*Required | The person who requested the<br>revision. Options include:<br>• Parent<br>• School District                                                                                                    | *This field is available an required<br>when IEP Revision Without A Meeting<br>is selected as the Meeting Type.                                                                                                    |

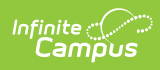

| Field Name                             | Description                                                                                                    | Validation                                                                                                    |
|----------------------------------------|----------------------------------------------------------------------------------------------------|----------------------------------------------------------------------------------------------------|
| Exit Reason<br>*Required               | <ul> <li>The reason the student exited special education services. Options include: <ul> <li>B18: Standard Diploma</li> <li>B19: Advanced Diploma</li> <li>B21: Adjusted Diploma</li> <li>B23: Advanced Honors Diploma</li> <li>B26: Alternative Diploma</li> <li>B52: Dropped Out</li> <li>D24: Transferred to Regular Education</li> <li>D25: Parent Refused Services</li> <li>D40: Moved known to be continuing</li> <li>D41: Moved not known to be continuing</li> <li>D43: Reached Max Age</li> <li>EB1: Died</li> </ul> </li> </ul> | *This field is available an required<br>when Exit/Graduation is selected as<br>the Meeting Type.                                                       |
| <b>Specify Other</b><br>*Required      | A text field used to describe any other reason for the meeting.                                                                                                    | *This field is available an required<br>when Other is selected as the Meeting<br>Type.                                                                 |
| Date of<br>Meeting<br>Required         | The date of the meeting.                                                                                                    | Ad hoc Inquiries: Learner Planning<br>> Learning Plans > meetingDate<br>Database<br>Location: SEPlan.meetingDate                                       |
| Date of Last<br>IEP Meeting            | The date of the last annual IEP meeting.                                                                                                    | This field auto-populates with the<br>Date of Meeting from the most recent,<br>locked Plan, when applicable.<br>Database<br>Location: SEPlan.otherDate |
| IEP Services<br>will Begin<br>Required | The date the IEP services are going to begin. This is the plan start date.                                                                                                    | Ad hoc Inquiries: Learner Planning<br>> Learning Plans > planStartDate<br>Database Location: Plan.startDate                                            |

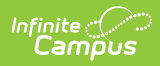

| Field Name                                         | Description                                                                                                    | Validation                                                                                                    |
|----------------------------------------------------|----------------------------------------------------------------------------------------------------|----------------------------------------------------------------------------------------------------|
| Anticipated<br>Duration of<br>Services<br>Required | This is the anticipated plan end<br>date. The date which corresponds<br>to the expected length of time this<br>IEP is in effect. | When Interim IEP is selected as the<br>Meeting Type, this date auto-<br>populates to 30 days from the date<br>selected in the IEP Services will Begin<br>field.                                                                                                    |
|                                                    |                                                                                                    | When Initial IEP, Annual IEP, IEP<br>Following 3-Yr Reevaluation, Revision<br>to IEP Dated, IEP Revision Without A<br>Meeting, or Other is selected as the<br>Meeting Type, this date auto-<br>populates to one year minus one day<br>from the date selected in the IEP<br>Services will Begin field. |
|                                                    |                                                                                                    | When Exit/Graduation is selected, this DOES NOT auto-populate and must be manually entered by the user.                                                                                                    |
|                                                    |                                                                                                    | This field DOES NOT auto-populate<br>when an Amendment is being<br>completed and retains the original<br>date.                                                                                                    |
|                                                    |                                                                                                    | When a user changes their Meeting<br>Type selection, the dates are<br>automatically overridden and must be<br>re-entered.                                                                                                    |
|                                                    |                                                                                                    | Ad hoc Inquiries: Learner Planning > Learning Plans > planEndDate                                                                                                    |
|                                                    |                                                                                                    | Database Location: Plan.endDate                                                                                                    |
| IEP Review<br>Date<br>Required                     | The date of the IEP review. This<br>date must be projected no more<br>than one year from the date of the                         | Ad hoc Inquiries: Learner Planning > Learning Plans > annualReviewDate                                                                                                    |
|                                                    | IEP meeting.                                                                                                    | Database<br>Location: SEPlan.annualReviewDate                                                                                                    |

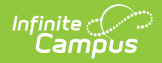

| Field Name                                       | Description                                                                                                    | Validation                                                                                                    |
|--------------------------------------------------|----------------------------------------------------------------------------------------------------|----------------------------------------------------------------------------------------------------|
| Eligibility<br>Date<br>Required                  | The eligibility date of the most recent eligibility determination.                                                                                                    | This field auto-populates with the<br>Eligibility Date from most recent<br>evaluation regardless of locked status.<br>A warning message displays when this<br>date is more than 4 years in the past,<br>"Entered Date is more than 4 years in<br>the past."<br>Ad hoc Inquiries: Learner Planning<br>> Learning Plans > evalDate<br>Database Location: SEPlan.evalDate       |
| Anticipated 3-<br>Yr<br>Reevaluation<br>Required | The anticipated date of the reevaluation 3 years from the most recent eligibility determination.                                                                           | This field auto-populates to 3 years<br>minus 1 day from the date entered in<br>the Eligibility Date field.<br>A warning message displays when this<br>date is more than 4 years in the past,<br>"Entered Date is more than 4 years in<br>the past."<br>Ad hoc Inquiries: Learner Planning<br>> Learning Plans > threeEvalDate<br>Database<br>Location: SEPlan.threeEvalDate |
| Comments                                         | The Comment field is used to<br>record any additional information<br>related to the IEP, i.e. the meeting<br>was conducted via phone, the<br>parents could not attend etc. | This field is limited to 650 characters.<br><b>Database</b><br><b>Location:</b> SEPlan.planComments                                                                                                    |

# **Student Information**

The Student Information editor populates information about the student such as demographic data, address and school information.

The **Refresh** button retrieves a fresh copy of data from the student's record. See the General Information section for additional information.

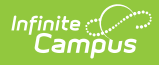

All fields on this editor are read-only EXCEPT Zoned School, Other Zoned School, Emergency Contact Name, and Emergency Contact Phone Number.

This editor cannot be placed in a Not Needed status.

| Student Information Editor 2 of 22       |                                                                                                    |                           |        | Editor 2 of 22 |
|------------------------------------------|----------------------------------------------------------------------------------------------------|---------------------------|--------|----------------|
| When a Plan is generated, a snapshot     | When a Plan is generated, a snapshot of the student's information is taken from Census. Click Refresh to retrieve a new copy of data. |                           |        |                |
| Last Name                                | First Name<br>Nolan                                                                                                    | Middle Name<br>Matthew    | Suffix |                |
| Gender<br>M                              | Birthdate                                                                                                    | Student Number            | SUID   |                |
| Race, Ethnicity (state)<br>Caucasian     | Federal Student Ethnicity Code<br>6: White                                                                                            | Race(s)<br>White          |        |                |
| Student Primary Language<br>eng -English |                                                                                                    | Home Phone                |        |                |
| Address                                  |                                                                                                    |                           |        |                |
| NV 8941                                  | 0                                                                                                    | •                         |        |                |
| Zoned School *                           |                                                                                                    | Other Zoned School        |        |                |
| Douglas High School                      |                                                                                                    | •                         |        |                |
| Emergency Contact Name                   |                                                                                                    | Emergency Contact Phone I | Number |                |
|                                          |                                                                                                    | ()X                       |        |                |
|                                          |                                                                                                    |                           |        |                |
| Case Manager                             |                                                                                                    |                           |        |                |
| Name                                     |                                                                                                    | Title                     |        |                |
|                                          |                                                                                                    |                           |        |                |
|                                          | Student                                                                                                    | Information Editor        | ~      |                |

| Field Name  | Description                | Database and UI Location (when Refreshed is clicked)                   |
|-------------|----------------------------|------------------------------------------------------------------------|
| Last Name   | The student's last name.   | Census > People > Demographics ><br>Last Name<br>identity.lastName     |
| First Name  | The student's first name.  | Census > People > Demographics ><br>First Name<br>identity.firstName   |
| Middle Name | The student's middle name. | Census > People > Demographics ><br>Middle Name<br>identity.middleName |
| Suffix      | The student's suffix.      | Census > People > Demographics ><br>Suffix Name<br>identity.suffix     |

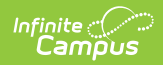

| Field Name                           | Description                                      | Database and UI Location (when Refreshed is clicked)                                                                                                    |
|--------------------------------------|--------------------------------------------------|----------------------------------------------------------------------------------------------------|
| Gender                               | The student's gender.                            | Census > People > Demographics ><br>Gender                                                                                                    |
|                                      |                                                  | identity.gender                                                                                                    |
| Birthdate                            | The student's birthdate.                         | Census > People > Demographics ><br>Birth Date<br>identity.birthDate                                                                                                    |
| Age                                  | The student's age.                               | Census > People > Demographics ><br>Birth Date (Age)                                                                                                    |
| Race,<br>Ethnicity<br>(state)        | The student's state designated race/ethnicity.   | Census > People > Demographics ><br>Race/Ethnicity > Race/Ethnicity<br>identity.raceEthnicity                                                                                  |
| Federal<br>Student<br>Ethnicity Code | The student's federal designated ethnicity code. | Census > People > Demographics ><br>Race/Ethnicity > Federal Designation<br>identity.federalRaces                                                                              |
| Race(s)                              | The student's race(s).                           | Census > People > Demographics ><br>Race/Ethnicity > Race(s)<br>identity.raceEthnicity1-5                                                                                      |
| Student<br>Primary<br>Language       | The student's home primary<br>language.          | Census > People > Demographics ><br>First Language<br>identity.homePrimaryLanguage                                                                                             |
| Home Phone                           | The student's phone number.                      | Census > People > Households ><br>Household Phone & Address(es) ><br>Phone                                                                                                    |
| Address                              | The student's address.                           | Census > Households > Address Info<br>address.number; address.street;<br>address.tag; address.prefix;<br>address.dir; address.apt; address.city;<br>address.state; address.zip |
| Student<br>Number                    | The student's ID number.                         | Student Information > General ><br>Summary > Student Number<br>identity.studentNumber                                                                                          |

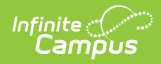

| Field Name                             | Description                                                                                                    | Database and UI Location (when<br>Refreshed is clicked)      |
|----------------------------------------|----------------------------------------------------------------------------------------------------|--------------------------------------------------------------|
| SUID                                   | The student's state ID number.                                                                                                    | Student Information > General ><br>Summary > State ID Number |
| <b>Zoned School</b><br><i>Required</i> | The zoned within which the school<br>is zoned. When refreshed, this field<br>automatically populates with the<br>appropriate school based on the<br>student's household address. This<br>field can be modified as needed. | Census > Addresses > School<br>planstudent.zonedSchool       |
| Other Zoned<br>School<br>*Required     | *This option is only available and required when Other is selected as the Zoned School field.                                                                                                    | planstudent.otherZonedSchool                                 |
| Emergency<br>Contact<br>Name           | A text field used to enter an emergency contact for the student.                                                                                                    | N/A                                                          |
| Emergency<br>Contact<br>Number         | A text field used to enter the phone<br>number for an emergency contact<br>for the student.                                                                                                    | N/A                                                          |
| Case Manager I                         | nformation                                                                                                    |                                                              |
| Name                                   | The first and last name of the team member.                                                                                                    | Student Information > Special Ed ><br>General > Team Members |
| Title                                  | The role of the team member.                                                                                                    | Student Information > Special Ed ><br>General > Team Members |
| Phone                                  | The phone number of the team member.                                                                                                    | Student Information > Special Ed ><br>General > Team Members |

# **Parent/Guardian Information**

The Parent/Guardian Information editor populates based on the guardian checkbox on the student's Relationships tool. The editor includes Demographics information for the student's guardian.

The **Delete** button next to each parent/guardian can be used to remove a parent/guardian from the IEP.

The **Refresh** button retrieves a new copy of parent/guardians' data. This also returns any

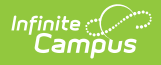

accidentally deleted people. Manually entered fields do not change when the refresh button is clicked. The user must **Save** after clicking Refresh to capture changes.

This editor cannot be placed in a Not Needed status.

| Parent/Guardian Information(                                                                                                    | IN PROGRESS          |                             | Editor 3 of 22 |  |
|----------------------------------------------------------------------------------------------------|----------------------|-----------------------------|----------------|--|
| When a Plan is generated, a snapshot of the parent/guardian information is taken from Census. Individuals with the Guardian checkbox marked on the Relationship tool for the student display below. Click Refresh to retrieve a new copy of data. |                      |                             |                |  |
| Monika - Mother                                                                                                    |                      |                             |                |  |
| Print Sequence                                                                                                    |                      |                             |                |  |
| NV 89460                                                                                                    |                      |                             |                |  |
| Home Phone                                                                                                    | Work Phone           | Cell Phone                  |                |  |
| E-mail                                                                                                    |                      |                             |                |  |
| Primary Language Spoken at Home                                                                                                    | Interpreter Required | Other Accommodations Needed |                |  |
|                                                                                                    |                      |                             |                |  |
|                                                                                                    | Parent/Guardia       | n Information Editor        |                |  |

| Field Name   | Description                                        | Database and UI Location                                                        |
|--------------|----------------------------------------------------|---------------------------------------------------------------------------------|
| Last Name    | The last name of the parent/guardian.              | Census > People > Demographics<br>> Last Name<br>identity.lastName              |
| First Name   | The first name of the parent/guardian.             | Census > People > Demographics<br>> First Name<br>identity.firstName            |
| Middle Name  | The suffix of the parent/guardian.                 | Census > People > Demographics<br>> Middle Name<br>identity.middleName          |
| Suffix       | The suffix of the parent/guardian.                 | Census > People > Demographics<br>> Suffix<br>identity.suffix                   |
| Relationship | The relationship between the student and guardian. | Census > People > Relationships ><br>Relationships<br>planGuardian.relationship |

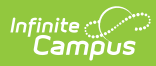

| Field Name     | Description                                                                                                    | Database and UI Location                                                                                                    |
|----------------|----------------------------------------------------------------------------------------------------|----------------------------------------------------------------------------------------------------|
| Print Sequence | The print order of the<br>parent/guardian(s) on the IEP.<br>When no Sequence is selected,<br>parent/guardian(s) print in the<br>order displayed in the UI.<br>When any Sequences are selected,<br>parent/guardian(s) with a sequence<br>number print in the order defined,<br>then un-sequenced<br>parent/guardian(s) print at the<br>bottom. | N/A                                                                                                    |
| Address        | The address of the guardian's<br>home.<br>When multiple addresses exist, this<br>field becomes a dropdown<br>selection.                                                                                                    | Census > Households > Address<br>Info<br>address.number; address.street;<br>address.tag; address.prefix;<br>address.dir; address.apt;<br>address.city; address.state;<br>address.zip |
| Home Phone     | The home phone number of the guardian.                                                                                                    | Census > People > Households ><br>Household Phone & Address(es) ><br>Phone<br>contact.homePhone                                                                                      |
| Work Phone     | The work phone number of the guardian.                                                                                                    | Census > People > Demographics<br>> Personal Contact Information ><br>Work Phone<br>contact.workPhone                                                                                |
| Cell Phone     | The cell phone number of the guardian.                                                                                                    | Census > People > Demographics<br>> Personal Contact Information ><br>Cell Phone<br>contact.cellPhone                                                                                |
| Email          | The email address of the guardian.                                                                                                    | Census > People > Demographics<br>> Personal Contact Information ><br>Email<br>contact.email                                                                                         |

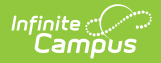

| Field Name                            | Description                                                 | Database and UI Location                                                                                  |
|---------------------------------------|-------------------------------------------------------------|----------------------------------------------------------------------------------------------------|
| Primary<br>Language<br>Spoken at Home | The language spoken at the guardian's home.                 | Census > People > Demographics<br>> Person Information > Home<br>Language<br>identity.homePrimaryLanguage |
| Interpreter<br>Needed                 | Indicates an interpreter is required to attend the meeting. | N/A                                                                                                    |
| Other<br>Accommodations<br>Needed     | Another other accommodations needed at the meeting.         | N/A                                                                                                    |

# **Meeting Participants**

The Meeting Participants editor is used to record team meetings and participants for the student. The Meeting Participants editor displays in the IEP Participation section of the printed IEP.

The required roles of Parent/Guardian/Surrogate, LEA Representative, Special Education Teacher, Regular Education Teacher, and Student must be entered before this editor can be saved, when the student is over the age of 14.

This editor cannot be placed in a Not Needed status.

Click here to expand...

#### **Meeting Participants List Screen**

| Meet | ing Participants 🔳 | PROGRESS            | Ed            | itor 4 of 22 |
|------|--------------------|---------------------|---------------|--------------|
| 28   | Meeting Date ↑     | Meeting Description | Print In Plan |              |
|      | 03/06/2023         | Example meeting     |               | *            |
| M    | ▲ 1 ▶ ₩            |                     | 1 - 1 of      | •<br>1 items |

Meeting Participants List Screen

| Column Name         | Description                               |
|---------------------|-------------------------------------------|
| Padlock Icon        | The user currently editing the record.    |
| Meeting Date        | The day of the meeting.                   |
| Meeting Description | A description of the meeting purpose.     |
| Print in Plan       | Indicates this record prints on the plan. |

### **Meeting Participants Detail Screen**

Infinite Campus

Click an existing record or **New** to view the detail screen.

| Meeting Participa             | ants: 3/6/2023 |                                     |          |               |     |              |   |
|-------------------------------|----------------|-------------------------------------|----------|---------------|-----|--------------|---|
| Print in Plan                 | N              | Meeting Date *           03/06/2023 |          |               |     |              |   |
| Meeting Description           |                |                                     |          |               |     |              |   |
| Example meeting Attendance () |                |                                     |          |               |     |              |   |
| First Name *                  | Last Name *    | Role 🚺 *                            |          | Specify Other | Inv | ited Attende | d |
| James                         |                | Parent/Guardian/Surrogate*          | •        |               |     |              | × |
| Andrew                        |                | LEA Representative*                 | •        |               |     |              | × |
|                               |                | Meeting Participar                  | its Deta | il Screen     |     |              |   |

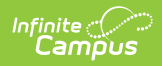

| Field                       | Description                               | Validation                                                                                     |
|-----------------------------|-------------------------------------------|------------------------------------------------------------------------------------------------|
| Meeting Par                 | ticipants                                 |                                                                                                |
| Print in<br>Plan            | Indicates this record prints on the plan. | This defaults to marked.                                                                       |
|                             |                                           | Database Location:<br>SEPTeamMeeting.iepMeeting                                                |
| Meeting<br>Date<br>Required | The day of the meeting.                   | Database Location:<br>SEPTeamMeeting.meetingDate                                               |
| Meeting<br>Description      | A description of the meeting purpose.     | Database Location:<br>SEPTeamMeeting.comments                                                  |
| Attendance                  |                                           |                                                                                                |
| First Name<br>Required      | The team member's first name.             | This field pulls from Team Members, but<br>additional team members can be<br>manually entered. |
|                             |                                           | Database Location:<br>SEPTeamMeetingAttendanceAlt.firstName                                    |
| Last Name<br>Required       | The team member's last name.              | This field pulls from Team Members, but<br>additional team members can be<br>manually entered. |
|                             |                                           | Database Location:<br>SEPTeamMeetingAttendanceAlt.lastName                                     |

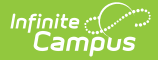

| Field                          | Description                                                                                                    | Validation                                                                                                    |
|--------------------------------|----------------------------------------------------------------------------------------------------|----------------------------------------------------------------------------------------------------|
| <b>Role</b><br><i>Required</i> | The role of the Team Member.<br>Options include:<br>Parent/Guardian/Surrogate*<br>Student**<br>LEA Representative*<br>Special Education Teacher*<br>Regular Education Teacher***<br>School Psychologist<br>Speech/Language<br>Therapist/Pathologist/Specialist<br>School Nurse<br>Interpreter<br>Other - 1<br>Other - 2<br>Other - 3 | The required roles of<br>Parent/Guardian/Surrogate, LEA<br>Representative, Special Education<br>Teacher, Regular Education Teacher, and<br>Student (when age 14 or older) must be<br>entered before this editor can be saved.<br>When the Title field on the Team Member<br>tool matches the name, the role defaults<br>in this editor.<br>Values are located in a locked<br>Attribute/Dictionary (Plan > Team<br>Member Title State Defined:<br>teamMemberTitleStateDefined) and an<br>unlocked Attribute/Dictionary (Plan ><br>Team Member Title District Defined:<br>teamMemberTitleDistrictDefined). District<br>defined values display below the state<br>defined dropdown.<br><b>Database Location:</b><br>SEPTeamMeetingAttendanceAlt.title |
| Specify<br>Other<br>*Required  | The role of the team member<br>(manually entered).                                                                                                    | *This is available and required when any<br>of the three "Other" options are selected<br>from the Role dropdown.<br><b>Database Location:</b><br>SEPTeamMeetingAttendanceAlt.varChar1                                                                                                    |
| Invited                        | Indicates the person was invited to the meeting.                                                                                                    | Database Location:<br>SEPTeamMeetingAttendanceAlt.check5                                                                                                    |
| Attended                       | Indicates the person was present at<br>the meeting. This determines which<br>participants print on the plan.                                                                                                    | Marking a person as Attended is what<br>allows a person to display on the printed<br>document.                                                                                                    |
|                                |                                                                                                    | SEPTeamMeetingAttendanceAlt.check4                                                                                                    |

# **Procedural Safeguards**

The Procedural Safeguards editor records required engagement of parents and notification of the transfer of rights to the student at the age of 18. The checkboxes are used to indicate whether the student has been informed of the transfer of rights that occurs at age 18.

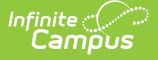

The first checkbox must be marked in order to Lock the plan, but is often electronically signed by the student's parent/guardian. In order to send the plan for eSignature, this editor must be placed in the status **Complete Pending eSignature**.

This editor cannot be placed in a Not Needed status.

Procedural Safeguards COMPLETE PENDING ESIGNATURE ESIGN

Editor 5 of 22

I have received a statement of procedural safeguards under the Individuals with Disabilities Education Act (IDEA) and these rights have been explained to me in my primary language.

At least one year prior to reaching age 18, students must be informed of their rights under IDEA and advised that these rights will transfer to them at age 18 \*

Not applicable. Student will not be 18 within one year, and the student's next annual IEP meeting will occur no later than the student's 17th birthday.

The student has been informed of his/her rights under IDEA and advised of the transfer of these rights at age 18.

Procedural Safeguards Editor

| Field                                                                                                    | Description                                                                                                    | Validation                                                                                                    |  |
|----------------------------------------------------------------------------------------------------|----------------------------------------------------------------------------------------------------|----------------------------------------------------------------------------------------------------|--|
| I have received a<br>statement of<br>procedural safeguards<br>under the Individuals<br>with Disabilities<br>Education Act (IDEA)<br>and these rights have<br>been explained to me<br>in my primary<br>language.<br>*Required | Indicates the parent/guardian has<br>received the procedural<br>safeguards documentation.                                                                                                    | *This field is required in<br>order to Complete the editor.<br>This field is usually filled<br>out and eSigned by the<br>student's<br>parent/guardian via the<br>Campus Parent portal.<br>See the Nevada<br>Individual Education Plan<br>eSignature process<br>article for additional<br>information. |  |
| At least one year prior<br>to reaching age 18,<br>students must be<br>informed of their rights<br>under IDEA and<br>advised that these<br>rights will transfer to<br>them at age 18.<br><i>Required</i>                      | <ul> <li>Options include:</li> <li>Not applicable. Student will<br/>not be 18 within one year,<br/>and the student's next annual<br/>IEP meeting will occur no later<br/>than the student's 17th<br/>birthday.</li> <li>The student has been<br/>informed of his/her rights<br/>under IDEA and advised of<br/>the transfer of these rights at<br/>age 18.</li> </ul> | Only one option can be selected.                                                                                                    |  |

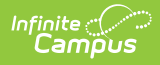

# **Present Levels (PLAAFP)**

The Present Levels (PLAAFP) editor includes the student's present levels of academic achievement and functional performance, including the assessment conducted to determine level, resulting skills determined, and needs identified.

This editor cannot be placed in a Not Needed status.

Click here to expand...

#### Present Levels (PLAAFP) List Screen

| Prese | ent Levels (PLAAFP) | (IN PROGRESS)        | Editor 6 of 22        |
|-------|---------------------|----------------------|-----------------------|
| 28    | Sequence ↑          | Assessment Conducted |                       |
|       | 1                   | Example assessment   | <b>^</b>              |
|       |                     |                      |                       |
|       |                     |                      |                       |
|       |                     |                      |                       |
|       |                     |                      |                       |
|       |                     |                      |                       |
|       |                     |                      |                       |
|       |                     |                      |                       |
| H     | 4 1 F F             |                      | ▼<br>1 - 1 of 1 items |
|       |                     |                      |                       |

Present Levels List Screen

| Column Name             | Description                                                                                           |
|-------------------------|----------------------------------------------------------------------------------------------------|
| Padlock Icon            | The user currently editing the record.                                                                |
| Sequence                | The sequence in which the PLAAFP records display in the editor and on the printed version of the IEP. |
| Assessment<br>Conducted | The name of the assessment that provided pertinent information for the development of the IEP.        |

### Present Levels (PLAAFP) Detail Screen

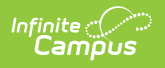

#### Click an existing record or $\ensuremath{\textbf{New}}$ to view the detail screen.

| resent Levels of Academic Achievement and Functional Performance |
|------------------------------------------------------------------|
| quence *                                                         |
| sessment Conducted *                                             |
| Example assessment                                               |
| sessment Results *                                               |
| Example results                                                  |
| //                                                               |
| Example effect                                                   |
|                                                                  |

| Present | Levels | Detail | Screen |
|---------|--------|--------|--------|
|---------|--------|--------|--------|

| Field Name                           | Description                                                                                                    | Database                   |
|--------------------------------------|----------------------------------------------------------------------------------------------------|----------------------------|
| <b>Sequence #</b><br><i>Required</i> | The sequence in which the<br>PLAAFP records display in the<br>editor and on the printed<br>version of the IEP.                                                                                                    | PlanGoalPLAAFP.seq         |
| Assessment<br>Conducted<br>Required  | The name of the assessment<br>that provided pertinent<br>information for the<br>development of the IEP. This<br>could include formal or<br>informal methods, classroom<br>observations, student work<br>samples, teacher-created or<br>other achievement tests,<br>recent evaluations, behavior<br>rating scales, performance<br>data from regular education<br>teachers, parental input, etc. | PlanGoalPLAAFP.need        |
| Assessment<br>Results<br>Required    | The results of the assessment corresponding to the assessment conducted.                                                                                                    | PlanGoalPLAAFP.testResults |

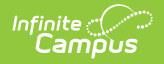

| Field Name                                                                                   | Description                                                                                                    | Database                              |
|----------------------------------------------------------------------------------------------|----------------------------------------------------------------------------------------------------|---------------------------------------|
| Effect on<br>student's<br>involvement and<br>progress in<br>general<br>education<br>Required | A text field used to describe<br>the effect of the assessment<br>results on the student's<br>involvement and progress in<br>general education curriculum.<br>For early childhood students,<br>this field is used to describe<br>the impact of the assessment<br>results on the involvement in<br>student's developmental | PlanGoalPLAAFP.educationalPerformance |
|                                                                                              | activities.                                                                                                    |                                       |

# Strengths, Concerns, Interests, and Preferences

The Strengths, Concerns, Interests, and Preferences editor records observed student strengths, the parents' educational concerns, the student's preferences and interests, and how these preferences and interest were considered.

This editor cannot be placed in a Not Needed status.

| Strengths, Concerns, Interests, and Preferences (IN PROGRESS)                                                                   | Editor 7 of 22 |
|----------------------------------------------------------------------------------------------------|----------------|
| tatement of Student Strengths: *                                                                                                |                |
| Example statement                                                                                                    |                |
|                                                                                                    |                |
|                                                                                                    | le             |
| tatement of Parent Educational Concerns:*                                                                                       |                |
| Example concerns                                                                                                    |                |
|                                                                                                    |                |
|                                                                                                    | le             |
| tatement of Student's Preferences and Interests: *                                                                              |                |
| equired it transition services will be discussed, beginning at age 14 or younger if appropriate.                                |                |
|                                                                                                    |                |
|                                                                                                    |                |
|                                                                                                    | le             |
| student was not in attendance, describe the steps taken to ensure that the student's preferences and interests were considered: |                |
|                                                                                                    |                |
|                                                                                                    |                |
| Strengths, Concerns, Interests, and Preferences                                                                                 |                |

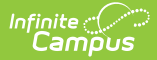

| Field Name                                                                                                    | Description                                                                                                    | Database                      |
|----------------------------------------------------------------------------------------------------|----------------------------------------------------------------------------------------------------|-------------------------------|
| Statement of Student<br>Strengths<br>Required                                                                                                    | A text box used to describe the<br>student's strengths to capture<br>information that can be utilized<br>in developing goals and<br>objectives.                                                                           | SEPPlanning.studentStrengths  |
| Statement of Parent<br>Educational Concerns<br>Required                                                                                             | A text box used to describe the parent's concerns regarding the student's education.                                                                                                    | SEPPlanning.parentConcerns    |
| Statement of Student's<br>Preferences and<br>Interests<br>* <i>Required</i>                                                                         | A text box used to describe the student's preferences and interests when transition services are discussed.<br>*This field is required when the student is 14 years of age or older within the dates of the current plan. | SEPPlanning.studentPreference |
| If student was not in<br>attendance, describe<br>the steps taken to<br>ensure that the<br>student's preferences<br>and interests were<br>considered | A text box used to describe the<br>steps taken to ensure that the<br>student's preferences and<br>interests were considered at<br>the meeting.                                                                            | SEPPlanning.method            |

# **Special Factors**

The Special Factors editor identifies possible concerns that may interfere with the student's learning, such as behavior issues, limited English proficiency, visual or communication impairments or assistive technology.

Users must answer each question in order to save the editor. This editor cannot be placed in a Not Needed status.

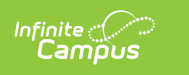

| Consideration of Special Factors (IN PROGRESS)                                                                                                    | Editor 8 of 22 |  |
|----------------------------------------------------------------------------------------------------|----------------|--|
| 1. Does the student's behavior impede the student's learning of others? *           No                                                                                 |                |  |
| If YES, IEP committee must provide positive behavior strategies, supports and interventions, or other strategies, supports and interventions to address that behavior. |                |  |
| Addressed in IEP                                                                                                    |                |  |
| 2. Does the student require assistive technology devices and services? *                                                                                               |                |  |
| No 🔻                                                                                                    |                |  |
| If YES, IEP committee <b>must determine</b> nature and extent of devices and services.                                                                                 |                |  |
| Addressed in IEP                                                                                                    |                |  |
| 3. Does the student have limited English proficiency? *                                                                                                    |                |  |
| No v                                                                                                    |                |  |
| If YES, IEP committee <b>must consider</b> the following (check box if IEP committee considered the item):                                                             |                |  |
| Language needs to the student as those needs relate to the student's IEP                                                                                               |                |  |
| 4. Is the student blind or visually impaired? *                                                                                                    |                |  |
| No 🔻                                                                                                    |                |  |
|                                                                                                    |                |  |
| Consideration of Special Factors Editor                                                                                                    |                |  |

| Field                                                                                                    | Description                                                                                                    | Validation                                                                       |
|----------------------------------------------------------------------------------------------------|----------------------------------------------------------------------------------------------------|----------------------------------------------------------------------------------|
| 1. Does the student's<br>behavior impede the<br>student's learning or<br>the learning of others?<br>Required | Indicates the student's<br>behavior impedes their<br>learning or the learning of<br>others. Options are Yes or No. | Database Location:<br>SEPSpecialFactors.posBehavior                              |
| Addressed in IEP<br>*Required                                                                                | Indicates question 1 is addressed in the IEP.                                                                      | *This field is available and<br>required when Yes is selected for<br>question 1. |
| 2. Does the student<br>require assistive<br>technology devices and<br>services?<br><i>Required</i>           | Indicates the student requires<br>assistive technology devices<br>and services. Options are Yes<br>or No.          | <b>Database Location:</b><br>SEPSpecialFactors.assistTech                        |
| Addressed in IEP<br>*Required                                                                                | Indicates question 2 is addressed in the IEP.                                                                      | *This field is available and<br>required when Yes is selected for<br>question 2. |
| 3. Does the student<br>have limited English<br>proficiency?<br><i>Required</i>                               | Indicates the student is<br>limited in their English<br>proficiency. Options are Yes<br>or No.                     | Database Location:<br>SEPSpecialFactors.languageCheck                            |

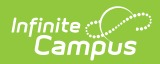

| Field                                                                                                    | Description                                                                                                    | Validation                                                                       |
|----------------------------------------------------------------------------------------------------|----------------------------------------------------------------------------------------------------|----------------------------------------------------------------------------------|
| Language needs to the<br>student as those needs<br>relate to the student's<br>IEP.<br>*Required                                                                                                    | Indicates the student has language needs.                                                                                                    | *This field is available and<br>required when Yes is selected for<br>question 3. |
| 4. Is the student blind<br>or visually impaired?<br>Required                                                                                                    | Indicates the student is blind<br>or visually impaired. Options<br>are Yes or No.                                                                                                    | Database Location:<br>SEPSpecialFactors.brailleCheck                             |
| If YES, IEP committee<br>must evaluate reading<br>and writing skills,<br>needs, and appropriate<br>reading and writing<br>media (including an<br>evaluation of the child's<br>future needs for<br>instruction in Braille or<br>use of Braille) and <i>must</i><br><i>provide</i> for instruction<br>in Braille and use of<br>Braille unless<br>determined not<br>appropriate for the<br>student.<br>*Required | <ul> <li>Options include:</li> <li>Braille instruction and<br/>use of Braille is not<br/>appropriate for student</li> <li>Braille instruction and<br/>use of Braille is<br/>addressed in IEP.</li> </ul> | *This field is available and<br>required when Yes is selected for<br>question 4. |
| 5. Does the student<br>have communication<br>needs that require IEP<br>services?<br><i>Required</i>                                                                                                    | Indicates the student has<br>communication needs that<br>require special education<br>services. Options are Yes or<br>No.                                                                                | N/A                                                                              |
| Addressed in IEP<br>*Required                                                                                                    | Indicates question 5 is addressed in the IEP.                                                                                                    | *This field is available and<br>required when Yes is selected for<br>question 5. |
| 6. Is the student deaf<br>or hard of hearing?<br><i>Required</i>                                                                                                    | Indicates the student is deaf<br>or hard of hearing. Options<br>are Yes or No.                                                                                                    | Database Location:<br>SEPSpecialFactors.deafCheck                                |
| If YES, IEP committee<br>must consider the<br>student's language and<br>communication needs<br>and consider the<br>following                                                                                                    | <ul> <li>Click the click to expand link<br/>to view available options.</li> <li>Click here to expand</li> <li>The related services and<br/>program options that<br/>provide the student with</li> </ul>  | *This field is available and<br>required when Yes is selected for<br>question 6. |

| Fleid box if IEP     | an appropriate and<br>Description                                    | Validation |
|----------------------|----------------------------------------------------------------------|------------|
| committee considered | equal opportunity for                                                |            |
| the item             | communication access.                                                |            |
| *Required            | <ul> <li>The student's primary</li> </ul>                            |            |
|                      | communication mode.                                                  |            |
|                      | <ul> <li>The availability to the</li> </ul>                          |            |
|                      | student of a sufficient                                              |            |
|                      | number of age,                                                       |            |
|                      | cognitive, academic and                                              |            |
|                      | language peers of                                                    |            |
|                      | similar abilities.                                                   |            |
|                      | <ul> <li>The availability to the</li> </ul>                          |            |
|                      | student of adult models                                              |            |
|                      | who are deaf or hearing                                              |            |
|                      | impaired and who use                                                 |            |
|                      | the student's primary                                                |            |
|                      | communication mode.                                                  |            |
|                      | <ul> <li>The availability of</li> </ul>                              |            |
|                      | special education                                                    |            |
|                      | teachers, interpreters                                               |            |
|                      | and other special                                                    |            |
|                      | education personnel                                                  |            |
|                      | who are proficient in the                                            |            |
|                      | student's primary                                                    |            |
|                      | communication mode.                                                  |            |
|                      | The provision of                                                     |            |
|                      | academic instruction,                                                |            |
|                      | school services and                                                  |            |
|                      | direct access to all                                                 |            |
|                      | components of the                                                    |            |
|                      | educational process,                                                 |            |
|                      | including, without                                                   |            |
|                      | limitation, advanced                                                 |            |
|                      | placement                                                            |            |
|                      | courses, career and                                                  |            |
|                      |                                                                      |            |
|                      | education courses,                                                   |            |
|                      | recess, lunch,                                                       |            |
|                      | extracurricular activities                                           |            |
|                      | The proferences of the                                               |            |
|                      | <ul> <li>The preferences of the<br/>parent or swarding of</li> </ul> |            |
|                      | the student concerning                                               |            |
|                      | the best feasible                                                    |            |
|                      |                                                                      |            |
|                      | services, placement and                                              |            |
|                      |                                                                      |            |
|                      | IEP.                                                                 |            |
|                      | <ul> <li>The appropriate</li> </ul>                                  |            |

| Field                                                                                                    | assistive technology<br>Description<br>necessary to provide the                                                                                                    | Validation                                                                                                    |
|----------------------------------------------------------------------------------------------------|----------------------------------------------------------------------------------------------------|----------------------------------------------------------------------------------------------------|
|                                                                                                    | student with an<br>appropriate and equal<br>opportunity for<br>communication access.                                                                                                    |                                                                                                    |
| 7. Does the student<br>have a Specific<br>Learning Disability and<br>Dyslexia?<br>Required                                                                      | Indicates the student has a<br>specific learning disability<br>and dyslexia. Options are Yes<br>or No.                                                                                                    | Database Location:<br>SEPSpecialFactors.special                                                                                         |
| If YES, the IEP<br>committee must<br>consider the following<br>instructional<br>approaches<br>check box if IEP<br>committee considered<br>the item<br>*Required | <ul> <li>Options include:</li> <li>Explicit, direct<br/>instruction that is<br/>systematic, sequential<br/>and cumulative and<br/>follows a logical plan of<br/>presenting the<br/>alphabetic principle that<br/>targets the specific<br/>needs of the student.</li> <li>Individualized<br/>instruction to meet the<br/>specific needs of the<br/>student in an<br/>appropriate setting that<br/>uses intensive, highly-<br/>concentrated instruction<br/>methods and materials<br/>that maximize student<br/>engagement.</li> <li>Meaning-based<br/>instruction directed a<br/>purposeful reading and<br/>writing, with an<br/>emphasis on<br/>comprehension and<br/>composition.</li> <li>Multisensory instruction<br/>that incorporates the<br/>simultaneous use of two<br/>or more sensory<br/>pathways during teacher<br/>presentations and<br/>student practice.</li> </ul> | *This field is available and<br>required when Yes is selected for<br>question 7.<br>All options must be selected to<br>save the editor. |

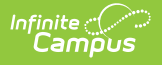

# Transition

The Transition editor describes the type of diploma the student receives upon completion of school, the student's vision for their future, the Course of Study designed to encourage this transition, and the post-secondary goals identified for the student's future.

This editor is only available with the NV IEP With Transition plan. This editor cannot be placed in a Not Needed status.

| Transition (IN PROGRESS)                                                                                                    | Editor 9 of 22 |  |
|----------------------------------------------------------------------------------------------------|----------------|--|
| Diploma Selected for Graduation *<br>Must be declared at age 14 and reviewed annually                                                                                                    |                |  |
| <ul> <li>Standard or Advanced High School Diploma (Must complete all applicable credit requirements and participate in College and Career Readiness Assessment.)</li> <li>Adjusted High School Diploma (Must complete IEP requirements.)</li> <li>Alternative High School Diploma (Must complete all applicable credit requirements and participate in the Nevada Alternate Assessment.)</li> </ul> |                |  |
| Student's vision for the future *<br>A short statement that directly quotes what the student wants for the future                                                                                                    |                |  |
| Example vision Statement of Transition Services: Course of Study*                                                                                                    | â              |  |
| Example statement                                                                                                    |                |  |
| Statement of Measurable Postsecondary Goals:<br>Beginning not later than the first IEP to be in effect when the student is 16, describe measurable postsecondary goals in the following areas<br>Training/Education                                                                                                    | <u>A</u>       |  |
| Transition Editor                                                                                                    |                |  |

| Field Name | Description | Validation |
|------------|-------------|------------|
|------------|-------------|------------|

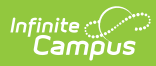

| Field Name                                                             | Description                                                                                                    | Validation                                                                                                    |
|------------------------------------------------------------------------|----------------------------------------------------------------------------------------------------|----------------------------------------------------------------------------------------------------|
| Diploma Selected<br>for Graduation<br>Required                         | <ul> <li>The appropriate diploma option for the student.</li> <li>Options include: <ul> <li>Standard or Advanced High School Diploma (<i>Must complete all applicable credit requirements and participate in College and Career Readiness Assessment</i>)</li> <li>Adjusted High School Diploma (<i>Must complete IEP requirements</i>)</li> <li>Alternative High School Diploma (<i>Must complete all applicable credit requirements</i>)</li> <li>Alternative High School Diploma (<i>Must complete all applicable credit requirements</i>)</li> <li>Alternative High School Diploma (<i>Must complete all applicable credit requirements</i>) and participate in the Nevada Alternate Assessment.)</li> </ul> </li> </ul> | Only one option can be selected. Database Location: SEPTransitionNeeds.gradType                                                                                            |
| Student's Vision<br>for Future<br>Required                             | A text box used to describe<br>the student's vision for the<br>future.                                                                                                    | Database Location:<br>SEPTransitionNeeds.comments                                                                                                    |
| Statement of<br>Transition<br>Services: Course<br>of Study<br>Required | A text box used to describe<br>the anticipated course of<br>study the student is<br>pursuing that promotes<br>movement to<br>postsecondary goals.                                                                                                    | <b>Database Location:</b><br>SEPTransitionNeeds.courseStudy1                                                                                                    |
| Statement of Measu                                                     | rable Postsecondary Goals                                                                                                    |                                                                                                    |
| Training/Education                                                     | Indicates the student has<br>training/education<br>postsecondary goals.                                                                                                    | Database Location:<br>SEPTransitionNeeds.trainingCheck<br>SEPTransitionNeeds.trainingPlanning<br>SEPTransitionNeeds.educationCheck<br>SEPTransitionNeeds.educationPlanning |
| <b>Describe</b><br>*Required                                           | A description of the training/education goals.                                                                                                    | *This field is available and required when Training/Education is marked.                                                                                                   |

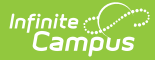

| Field Name                                       | Description                                                              | Validation                                                                                        |
|--------------------------------------------------|--------------------------------------------------------------------------|---------------------------------------------------------------------------------------------------|
| Employment                                       | Indicates the student has employment postsecondary goals.                | Database Location:<br>SEPTransitionNeeds.employmentCheck<br>SEPTransitionNeeds.employmentPlanning |
| <b>Describe</b><br>*Required                     | A description of the employment goals.                                   | *This field is available and required when Employment is marked.                                  |
| Independent<br>Living Skills (As<br>Appropriate) | Indicates the student has independent living skills postsecondary goals. | Database Location:<br>SEPTransitionNeeds.livingCheck<br>SEPTransitionNeeds.livingPlanning         |
| <b>Describe</b><br>*Required                     | A description of the independent living goals.                           | *This field is available and required when<br>Independent Living Skills is marked.                |
| Other                                            | Indicates the student has other postsecondary goals.                     | N/A                                                                                               |
| <b>Describe</b><br>*Required                     | A description of the student's other goals.                              | *This field is available and required when Other is marked.                                       |

# **Transition Services**

The Transition Services editor describes the services provided to the student to achieve the transition goals identified in the previous editor. The Transition editor displays on the Transition section of the printed IEP.

This editor is only available with the NV IEP With Transition plan. This editor cannot be placed in a Not Needed status.

| ansition Services (IN PROGRESS)                                                                                                    | Editor 10 of 2 |
|----------------------------------------------------------------------------------------------------|----------------|
| tement of Transition Services: Coordinated Activities<br>jinning not later than the first IEP to be in effect when the student is 16, develop a statement of needed transition services, including strategies or activities for the stude | nt.            |
| ruction *                                                                                                    |                |
| xample instruction                                                                                                    |                |
|                                                                                                    | 4              |
| Other Agency Involvement                                                                                                    |                |
| ional                                                                                                    |                |
|                                                                                                    |                |
| ated Services *                                                                                                    |                |
| kample related services                                                                                                    |                |
|                                                                                                    |                |
|                                                                                                    |                |
| Other Agency Involvement                                                                                                    | le             |
| ional                                                                                                    |                |
|                                                                                                    |                |
| nmunity Experiences *                                                                                                    |                |

#### Click here to expand...

Infinite Campus

| Field Name                         | Description                                                                                                    | Database Location                         |
|------------------------------------|----------------------------------------------------------------------------------------------------|-------------------------------------------|
| Instruction<br>Required            | A text field used to describe<br>the use of formal techniques<br>used to teach to the<br>student.                                                 | SEPTransitionServices.instructionText     |
| Any Other<br>Agency<br>Involvement | A text field used to describe<br>an other agencies involved<br>in providing instruction<br>services.                                              | N/A                                       |
| Related<br>Service<br>Required     | A text field used to describe<br>the related services<br>necessary to assist the<br>student to benefit from<br>specially designed<br>instruction. | SEPTransitionServices.relatedServicesText |
| Any Other<br>Agency<br>Involvement | A text field used to describe<br>an other agencies involved<br>in providing related<br>services.                                                  | N/A                                       |

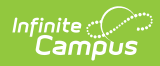

| Field Name                                                                                                 | Description                                                                                                    | Database Location                         |
|----------------------------------------------------------------------------------------------------|----------------------------------------------------------------------------------------------------|-------------------------------------------|
| Community<br>Experiences<br>Required                                                                       | A text field used to describe<br>the community experiences<br>provided outside of the<br>school that impact the<br>student's education and<br>progress.                                                | SEPTransitionServices.commExperiencesText |
| Any Other<br>Agency<br>Involvement                                                                         | A text field used to describe<br>an other agencies involved<br>in providing community<br>experiences services.                                                                                         | N/A                                       |
| Employment<br>and Other<br>Post-School<br>Adult Living<br>Objectives<br>Required                           | A text box used to describe<br>the employment and other<br>post-school adult living<br>objectives and services that<br>lead to a career or job for<br>the student.                                     | SEPTransitionServices.employmentObjText   |
| Any Other<br>Agency<br>Involvement                                                                         | A text field used to describe<br>an other agencies involved<br>in providing<br>employment/post-secondary<br>services.                                                                                  | N/A                                       |
| Acquisition of<br>Daily Living<br>Skills and<br>Functional<br>Vocational<br>Evaluation (if<br>appropriate) | A text box used to describe<br>activities adults do every<br>day and the assessment<br>process that provides<br>information about job or<br>career interests, aptitudes<br>and skills for the student. | SEPTransitionServices.vocationalEvalText  |
| Any Other<br>Agency<br>Involvement                                                                         | A text field used to describe<br>an other agencies involved<br>in providing daily living skills<br>services.                                                                                           | N/A                                       |
| Other                                                                                                    | A text box used to add any<br>other agency involvement<br>with the student.                                                                                                    | SEPTransitionServices.otherText           |
| Any Other<br>Agency<br>Involvement                                                                         | A text field used to describe<br>an other agencies involved<br>in providing any other<br>services.                                                                                                    | N/A                                       |

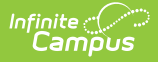

## **Goals and Objectives**

The Goals and Objectives editor describes annual goals set for the student as well as how that goal is measured and whether the goal relates to an existing post-secondary goal or an Extended School Year program.

This editor cannot be placed in a Not Needed status.

Click here to expand...

### **Goals and Objectives List Screen**

Click the plus (+) icon to view any objectives associated with the goal from the list screen, when applicable.

| Goal | Goals and Objectives (IN PROGRESS) |               | Editor 11 of 22                |                  |
|------|------------------------------------|---------------|--------------------------------|------------------|
|      | Sequence                           | t             | Measurable Annual Goal         |                  |
| -    | 1                                  |               | Example measurable annual goal | *                |
|      | Objective(s)                       |               |                                |                  |
|      | Objective 1:                       | Example bench | mark                           |                  |
|      |                                    |               |                                |                  |
|      |                                    |               |                                |                  |
|      |                                    |               |                                |                  |
|      |                                    |               |                                |                  |
|      |                                    |               |                                |                  |
|      |                                    |               |                                |                  |
|      |                                    |               |                                | *                |
| 14   | 4 <b>1 F</b> F                     |               |                                | 1 - 1 of 1 items |
|      |                                    |               |                                |                  |

Goals and Objectives List Screen

| Column Name               | Description                                                                                      |
|---------------------------|--------------------------------------------------------------------------------------------------|
| Padlock Icon              | The user currently editing the record.                                                           |
| Sequence<br>Number        | The sequence in which the goals displays in the goals and objectives editor and the printed IEP. |
| Measurable<br>Annual Goal | The student's measurable annual goals and how progress toward the annual goal is measured.       |

#### **Goals Detail Screen**

Select an existing record or click **New** to view the detail screen.

| 1 A                                                             |                               |  |  |
|-----------------------------------------------------------------|-------------------------------|--|--|
| easurable Annual Goal * 🗅<br>cluding how progress toward the ar | uual goal will be measured    |  |  |
| Example measurable annual g                                     | al                            |  |  |
| heck here if this goal supports the                             | udent's postsecondary goal(s) |  |  |
| entify the goal(s) to which it relates                          |                               |  |  |
|                                                                 |                               |  |  |
| Identify the goal(s)                                            |                               |  |  |

Infinite Campus

Goals Detail Screen

| Field Name                                                                           | Description                                                                                                    | Validation                                                                                                    |
|--------------------------------------------------------------------------------------|----------------------------------------------------------------------------------------------------|----------------------------------------------------------------------------------------------------|
| Sequence<br>Required                                                                 | The sequence in which the goals displays in<br>the goals and objectives editor and the<br>printed IEP.                                                                                                    | Sequence numbers must<br>be unique. Only 2<br>characters allowed,<br>between 0 and 99.<br><b>Database</b><br><b>Location:</b> PlanGoal.seq |
| Measurable<br>Annual Goal<br>Required                                                | A text field used to describe the student's<br>measurable annual goals and how progress<br>toward the annual goal is measured.                                                                                                    | Database<br>Location: PlanGoal.goal<br>Template Bank: IEP Goal                                                                             |
| Check here if<br>this goal<br>supports the<br>student's post<br>secondary<br>goal(s) | This checkbox is used to designate that the<br>goal related to one of the student's<br>postsecondary goals.                                                                                                    | Database<br>Location: PlanGoal.check1                                                                                                    |
| Identify the<br>goal(s) to which<br>it relates<br>*Required                          | <ul> <li>These checkboxes are used to specify to which area, Training/Education,</li> <li>Employment, Independent Living Skills, or</li> <li>Other, the goal pertains. Options include: <ul> <li>Training/Education</li> <li>Employment</li> <li>Independent Living Skills</li> <li>Other</li> </ul> </li> </ul> | *This field is available and<br>required when the above<br>checkbox is marked.                                                             |

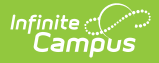

| Field Name                                                                                             | Description                                                                                                    | Validation                            |
|----------------------------------------------------------------------------------------------------|----------------------------------------------------------------------------------------------------|---------------------------------------|
| Check here if<br>this goal will be<br>addressed<br>during<br>Extended<br>School Year<br>Services (ESY) | This checkbox is used to designate that the<br>goal is addressed during the Extended<br>School Year Services (ESY). | Database<br>Location: PlanGoal.check6 |

### **Objectives Detail Screen**

Click the plus (+) icon or **Add** to view the Objectives detail screen.

| Objectives                     |                          |          |
|--------------------------------|--------------------------|----------|
| Objective 1: Example benchmark |                          | -        |
| Sequence *                     |                          | Delete   |
| Example benchmark              |                          | <i>i</i> |
| Add                            |                          |          |
|                                | Objectives Detail Screen |          |

| Field Name                                          | Description                                                                                                    | Validation                                                                 |
|-----------------------------------------------------|----------------------------------------------------------------------------------------------------|----------------------------------------------------------------------------|
| Sequence<br>Required                                | The sequence in which the<br>objective displays in the goals and<br>objectives editor and the printed<br>IEP.              | Number must be between 0 and 255. Database Location: PlanGoalObjective.seq |
| Benchmark or<br>Short-Term<br>Objective<br>Required | A benchmark or short-term<br>objective is used to gauge the<br>student is progressing toward<br>achieving the annual goal. | Database<br>Location: PlanGoalObjective.objective                          |

^ Back to Top

# **Method for Reporting Progress**

The Method for Reporting Progress editor describes the document(s) that is used to report student progress and how often that document is produced.

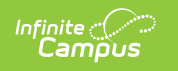

This editor cannot be placed in a Not Needed status.

| Method for Reporting Progress Editor 12 of 22                                                     |                                                                          |  |
|---------------------------------------------------------------------------------------------------|--------------------------------------------------------------------------|--|
| Method for Reporting the Student's Progress towa<br>Check all methods that will be used           | rd meeting Annual Goals *                                                |  |
| IEP Goals Pages Specialized Progress Report Other Specify Other:                                  | <ul> <li>✓ District Report Card</li> <li>✓ Parent Conferences</li> </ul> |  |
| Projected Frequency of Reports *<br>Quarterly<br>Semester<br>Trimester<br>Other<br>Specify Other: |                                                                          |  |
|                                                                                                   | Method for Reporting Progress Editor                                     |  |

| Field Name                                                                                            | Description                                                                                                    | Validation                                                                                                    |
|----------------------------------------------------------------------------------------------------|----------------------------------------------------------------------------------------------------|----------------------------------------------------------------------------------------------------|
| Method for<br>Reporting<br>the Student's<br>Progress<br>Toward<br>Meeting<br>Annual Goals<br>Required | This section is used to mark all the<br>options used to report the<br>student's progress toward meeting<br>their annual goals to the student's<br>parents. All options that apply<br>should be marked. Options include:<br>• IEP Goals Pages<br>• District Report Card<br>• Specialized Progress Report<br>• Parent Conferences<br>• Other | Database Location:<br>SEPReportingProgress.iepCheck,<br>SEPReportingProgress.reportCardCheck,<br>SEPReportingProgress.specialCheck,<br>SEPReportingProgress.conferenceCheck,<br>SEPReportingProgress.otherCheck |
| Specify<br>Other<br>*Required                                                                         | A text field used to describe the<br>other method for reporting the<br>student's goal progress.                                                                                                    | *This field is available and required when Other is selected above.                                                                                                    |

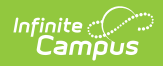

| Field Name                                       | Description                                                                                                    | Validation                                                          |
|--------------------------------------------------|----------------------------------------------------------------------------------------------------|---------------------------------------------------------------------|
| Projected<br>Frequency of<br>Reports<br>Required | This section is used to mark how<br>frequently reports are made in<br>measuring the student's progress<br>towards their annual goals.<br>Options include:<br>• Quarterly<br>• Semester<br>• Trimester<br>• Other | Database Location:<br>SEPReportingProgress.frequencyCheck           |
| Specify<br>Other<br>*Required                    | A text field used to describe the other frequency and duration.                                                                                                    | *This field is available and required when Other is selected above. |

# **Specially Designed Instruction**

The Specially Designed Instruction editor lists services provided to the student in a Special Education setting.

This editor cannot be placed in a Not Needed status.

Click here to expand...

### **Specially Designed Instruction List Screen**

| Speci                                      | ally Designed  |                     | ) |                     |            | Editor 13 of     | 22 |
|--------------------------------------------|----------------|---------------------|---|---------------------|------------|------------------|----|
| 28                                         | Sequence 1     | Service Provided 12 |   | Frequency           | Start Date | End Date         |    |
|                                            | 1              | Example             |   | 30 minute(s) / Week | 05/01/2023 | 04/30/2024       | *  |
|                                            |                |                     |   |                     |            |                  |    |
|                                            |                |                     |   |                     |            |                  |    |
|                                            |                |                     |   |                     |            |                  |    |
|                                            |                |                     |   |                     |            |                  |    |
|                                            |                |                     |   |                     |            |                  |    |
|                                            |                |                     |   |                     |            |                  | +  |
| м                                          | <b>4</b> 1 ► H |                     |   |                     |            | 1 - 1 of 1 items |    |
| Specially Designed Instruction List Screen |                |                     |   |                     |            |                  |    |

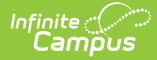

| Column Name         | Description                                                                          |
|---------------------|--------------------------------------------------------------------------------------|
| Padlock Icon        | The user currently editing the record.                                               |
| Sequence            | The sort order in which the Services display both in the UI and on the print format. |
| Service<br>Provided | The name of the service provided to the student.                                     |
| Frequency           | This displays as the service minutes min / frequency. Example: 30min / Day.          |
| Start Date          | The first day of service.                                                            |
| End Date            | The last day of service.                                                             |

### Specially Designed Instruction Detail Screen

| Specially Designed Instru | iction      |     |  |
|---------------------------|-------------|-----|--|
| Sequence                  |             |     |  |
| 1                         |             |     |  |
| Services *                |             |     |  |
| Example                   |             |     |  |
|                           |             |     |  |
| Location of Service *     |             |     |  |
| In school                 |             |     |  |
| Duration and Frequency    |             |     |  |
| Start Date *              | End Date *  | ESY |  |
| 05/01/2023                | 04/30/2024  |     |  |
|                           | Frequency * |     |  |
| Service Minutes *         |             |     |  |

Select an existing record or click **New** to view the detail screen.

Specially Designed Instruction Detail Screen

| Field Name           | Description                                                                                                    | Validation                                                                                                    |
|----------------------|----------------------------------------------------------------------------------------------------|----------------------------------------------------------------------------------------------------|
| Sequence             | The sort order in which the Services<br>display both in the UI and on the print<br>format.                                                          | This field auto-populates with the next<br>available number in sequential order.<br>This field is limited to 2 characters<br>between 0 and 99. Sequence numbers<br>must be unique. |
| Services<br>Required | A text field used to describe the<br>special ed services being provided to<br>the student in the areas for which<br>annual goals have been written. | Database Location:<br>PlanServiceProvided.serviceID,<br>PlanServiceProvided.serviceName                                                                                            |

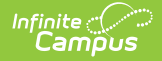

| Field Name                           | Description                                                                                                    | Validation                                                                                                    |
|--------------------------------------|----------------------------------------------------------------------------------------------------|----------------------------------------------------------------------------------------------------|
| Location of<br>Service<br>Required   | A text field used to describe the location where the student receives services.                                         | Database Location:<br>PlanServiceProvided.locationSPED                                                                                    |
| Duration and                         | Frequency                                                                                                    |                                                                                                    |
| <b>Start Date</b><br><i>Required</i> | The first day of the service.                                                                                           | This field auto-populates with the Plan<br>Start Date, but can be modified.<br><b>Database Location:</b><br>PlanServiceProvided.startDate |
| End Date<br>Required                 | The last day of the service.                                                                                            | This field auto-populates with the Plan<br>End Date, but can be modified.<br><b>Database Location:</b><br>PlanServiceProvided.endDate     |
| ESY                                  | Indicates the service is to be<br>administered as part of an extended<br>school year program.                           | When marked, this service prints in its<br>own ESY service section below the<br>Specially Designed Instruction list of<br>services.       |
| Service<br>Minutes<br>Required       | The number of service minutes that<br>corresponds with the frequency of the<br>services that is provided.               | This field is limited to 4 characters.<br>Only whole numbers allowed.<br><b>Database Location:</b><br>PlanServiceProvided.serviceDirect   |
| <b>Frequency</b><br><i>Required</i>  | The frequency of service to be<br>provided for the student. Options<br>include:<br>• Day<br>• Week<br>• Month<br>• Year | Database Location:<br>PlanServiceProvided.serviceFreqPeriod                                                                               |

# **Supplementary Aids and Services**

The Supplementary Aids and Services editor lists the accommodations and modifications made to assist the student in participating in regular education.

This editor cannot be placed in a Not Needed status.

Click here to expand...

### Supplementary Aids and Services List Screen

| Suppl | ementary Aid | s and Services IN PROGRESS |               |            | Editor 14 of     | 22 |
|-------|--------------|----------------------------|---------------|------------|------------------|----|
| 28    | Sequence 1   | Service Provided 1 2       | Frequency     | Start Date | End Date         |    |
|       | 1            | Example modification       | once per week | 05/01/2023 | 04/30/2024       | *  |
|       |              |                            |               |            |                  |    |
|       |              |                            |               |            |                  |    |
|       |              |                            |               |            |                  |    |
|       |              |                            |               |            |                  |    |
|       |              |                            |               |            |                  |    |
|       |              |                            |               |            |                  |    |
| 4     | < 1 ► H      |                            |               |            | 1 - 1 of 1 items | *  |
|       |              |                            |               |            | 1 - For Fitems   |    |

#### Supplementary Aids and Services List Screen

| Column Name         | Description                                                                                   |
|---------------------|-----------------------------------------------------------------------------------------------|
| Padlock Icon        | The user currently editing the record.                                                        |
| Sequence            | The sort order in which the Supplemental Aids display both in the UI and on the print format. |
| Service<br>Provided | The service provided to the student.                                                          |
| Frequency           | The frequency of the service.                                                                 |
| Start Date          | The first day of service.                                                                     |
| End Date            | The last day of service.                                                                      |

### **Supplementary Aids and Services Detail Screen**

Click an existing record or **New** to view the detail screen.

| 1                                                                              |                                    |    |
|--------------------------------------------------------------------------------|------------------------------------|----|
|                                                                                |                                    |    |
| Modifications, Accommodations, or Su<br>Provide specific descriptions(s) below | upports for Student or Personnel * |    |
| Example modification                                                           |                                    |    |
|                                                                                |                                    |    |
|                                                                                |                                    |    |
|                                                                                |                                    |    |
|                                                                                |                                    | 11 |
| ocation of Service *                                                           |                                    |    |
|                                                                                |                                    |    |
| In School                                                                      |                                    |    |
| In School                                                                      |                                    |    |
| In School<br>uration and Frequency                                             |                                    |    |
| In School<br>uration and Frequency<br>tart Date *                              | End Date *                         |    |
| In School uration and Frequency tart Date * 05/01/2023                         | End Date *<br>04/30/2024           |    |

Infinite Campus

Supplementary Aids and Services Detail Screen

| Field Name                                                                                  | Description                                                                                                    | Validation                                                                                                    |
|---------------------------------------------------------------------------------------------|----------------------------------------------------------------------------------------------------|----------------------------------------------------------------------------------------------------|
| Sequence                                                                                    | The sort order in which<br>the Supplemental Aids<br>display both in the UI<br>and on the print format.                                     | This field auto-populates with the next<br>available number in sequential order.<br>This field is limited to 2 characters between 0<br>and 99. Sequence numbers must be unique. |
| Modifications,<br>Accommodations,<br>or Supports for<br>Student or<br>Personnel<br>Required | A text field used to<br>describe the<br>modifications,<br>accommodations, or<br>supports being provided<br>to the student or<br>personnel. | <b>Database Location:</b><br>PlanServiceProvided.serviceID,<br>PlanServiceProvided.serviceName                                                                                  |
| Location of<br>Services<br>Required                                                         | A text filed used to<br>describe the location<br>where the services is<br>provided.                                                        | Database Location:<br>PlanServiceProvided.locationSPED                                                                                                    |
| Duration and Frequ                                                                          | Jency                                                                                                    |                                                                                                    |
| <b>Start Date</b><br><i>Required</i>                                                        | The first day of the services.                                                                                                    | This field auto-populates with the Plan Start<br>Date, but can be modified.<br><b>Database Location:</b><br>PlanServiceProvided.startDate                                       |

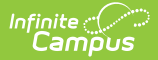

| Field Name                          | Description                                                       | Validation                                                                                                    |
|-------------------------------------|-------------------------------------------------------------------|----------------------------------------------------------------------------------------------------|
| End Date<br>Required                | The end date of the services.                                     | This field auto-populates with the Plan End<br>Date, but can be modified.<br><b>Database Location:</b><br>PlanServiceProvided.endDate |
| <b>Frequency</b><br><i>Required</i> | A text field used to<br>describe the frequency<br>of the service. | Database Location:<br>PlanServiceProvided.serviceDeliveryStatement                                                                    |

# **Related Services**

The Related Services editor lists developmental, corrective or other supportive services required to assist the student with a disability.

This editor cannot be placed in a Not Needed status.

• Click here to expand...

### **Related Services List Screen**

| Relate | ed Services 🤇                | IN PROGRESS      |                  |            |          | Editor 15      | of 22 |
|--------|------------------------------|------------------|------------------|------------|----------|----------------|-------|
| 28     | Sequence                     | Service Provided | Frequency        | Start Date | End Date | ESY            |       |
|        | 1                            | Counseling       | 60 minutes/Month | 05/01/23   | 04/30/24 | No             | ^     |
|        |                              |                  |                  |            |          |                |       |
|        |                              |                  |                  |            |          |                |       |
|        |                              |                  |                  |            |          |                |       |
|        |                              |                  |                  |            |          |                |       |
|        |                              |                  |                  |            |          |                |       |
|        |                              |                  |                  |            |          |                | Ŧ     |
| н      | < 1 ► ►                      |                  |                  |            |          | 1 - 1 of 1 ite | ms    |
|        | Related Services List Screen |                  |                  |            |          |                |       |

| Column Name  | Description                                                                          |
|--------------|--------------------------------------------------------------------------------------|
| Padlock Icon | The user currently editing the record.                                               |
| Sequence     | The sort order in which the Services display both in the UI and on the print format. |

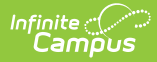

| Column Name         | Description                                                                              |
|---------------------|------------------------------------------------------------------------------------------|
| Service<br>Provided | The name of the service provided to the student.                                         |
| Frequency           | This displays as the service minutes min / frequency. Example: 30min / Day.              |
| Start Date          | The first day of service.                                                                |
| End Date            | The last day of service.                                                                 |
| ESY                 | Indicates this record is part of an extended school year program. Options are Yes or No. |

### **Related Services Detail Screen**

| 1                                                                                                |                              |
|--------------------------------------------------------------------------------------------------|------------------------------|
| Service *                                                                                        | Service Type *               |
| Counseling                                                                                       | C- Consultative              |
| Service Type Description                                                                         |                              |
|                                                                                                  |                              |
| Location of Service *                                                                            |                              |
| Location of Service *                                                                            |                              |
| Location of Service * In school Duration and Frequency Start Date *                              | End Date * ESY               |
| Location of Service * In school Duration and Frequency Start Date * 05/01/2023                   | End Date * ESY<br>04/30/2024 |
| Location of Service * In school Duration and Frequency Start Date * 05/01/2023 Service Minutes * | End Date * ESY<br>04/30/2024 |

Select an existing record or click **New** to view the detail screen.

| Field Name | Description                                                                                | Validation                                              |
|------------|--------------------------------------------------------------------------------------------|---------------------------------------------------------|
| Sequence   | The sort order in which the Services<br>display both in the UI and on the print<br>format. | This field is limited to 2 characters between 0 and 99. |

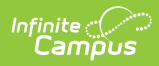

| Field Name                         | Description                                                                                                    | Validation                                                                                                    |
|------------------------------------|----------------------------------------------------------------------------------------------------|----------------------------------------------------------------------------------------------------|
| Service<br>Required                | <ul> <li>A dropdown used to select the related special ed service being provided to the student. Options include: <ul> <li>Assistive Technology</li> <li>Audiology</li> <li>Counseling</li> <li>Interpreting Services</li> <li>Medical Services for Diagnostic or Evaluation Purposes</li> <li>None Needed</li> <li>Occupational Therapy</li> <li>Orientation and Mobility</li> <li>Other</li> <li>Parent Counseling and Training</li> <li>Physical Therapy</li> <li>Psychological Services</li> <li>Recreation, including Therapeutic Recreation</li> <li>School Health Services and School Nurse Services</li> <li>Social Work Services</li> <li>Speech/Language</li> <li>Transportation</li> </ul> </li> </ul> | Users can add Services using the<br>Special Ed Services tool. However,<br>manually added Services do not sync<br>to state or DIS.<br>Database Location:<br>PlanServiceProvided.serviceID,<br>PlanServiceProvided.serviceName |
| Specify<br>Other<br>*Required      | The name of the other service provided.                                                                                                    | *This field is available and required when Other is selected above.                                                                                                    |
| Service<br>Type<br>Required        | A dropdown used to select the type of<br>service being provided to the student.<br>Options include:<br>• N/A<br>• A- Assessment<br>• C- Consultative<br>• D- Direct                                                                                                    | Database Location:<br>PlanServiceProvided.model                                                                                                    |
| Service<br>Type<br>Description     | A text field used to provide additional details concerning the service type selected.                                                                                                    | Database Location:<br>PlanServiceProvided.comments                                                                                                    |
| Location of<br>Service<br>Required | A text field used to describe the location where the student receives services.                                                                                                    | Database Location:<br>PlanServiceProvided.locationSPED                                                                                                    |
| Duration and                       | Frequency                                                                                                    |                                                                                                    |

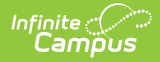

| Field Name                          | Description                                                                                                    | Validation                                                                                                    |
|-------------------------------------|----------------------------------------------------------------------------------------------------|----------------------------------------------------------------------------------------------------|
| Start Date<br>Required              | The first day of the service.                                                                                           | This field auto-populates with the Plan<br>Start Date, but can be modified.<br><b>Database Location:</b>                            |
|                                     |                                                                                                    | PlanserviceProvided.startDate                                                                                                    |
| End Date<br>Required                | The last day of the service.                                                                                            | This field auto-populates with the Plan<br>End Date, but can be modified.                                                           |
|                                     |                                                                                                    | Database Location:<br>PlanServiceProvided.endDate                                                                                   |
| ESY                                 | Indicates the service is to be<br>administered as part of an extended<br>school year program.                           | When marked, this service prints in its<br>own ESY service section below the<br>Specially Designed Instruction list of<br>services. |
| Service<br>Minutes<br>Required      | The number of service minutes that<br>correspond with the frequency of the<br>services that is provided.                | This field is limited to 4 characters.<br>Only whole numbers allowed.                                                               |
|                                     |                                                                                                    | Database Location:<br>PlanServiceProvided.serviceDirect                                                                             |
| <b>Frequency</b><br><i>Required</i> | The frequency of service to be<br>provided for the student. Options<br>include:<br>• Day<br>• Week<br>• Month<br>• Year | <b>Database Location:</b><br>PlanServiceProvided.serviceFreqPeriod                                                                  |

# **Statewide and/or District-wide Assessments**

The Statewide and/or District-wide Assessments editor records student participation in assessments and whether accommodations are provided.

This editor cannot be placed in a Not Needed status.

Click here to expand...

#### Statewide and/or District-wide Assessments List Screen

| Sta | atewide an | d/or District-wide Assessments (IN PROG | RESS          |                | Editor 16 of 2        | 2 |
|-----|------------|-----------------------------------------|---------------|----------------|-----------------------|---|
| -   | a          | Assessment Name ↑                       | Participation | Accommodations |                       |   |
|     |            | State Criterion-Referenced Test (CRT)   | Alternate     | No             | -                     |   |
|     |            |                                         |               |                |                       |   |
|     |            |                                         |               |                |                       |   |
|     |            |                                         |               |                |                       |   |
|     |            |                                         |               |                |                       |   |
|     |            |                                         |               |                |                       |   |
|     |            |                                         |               |                |                       |   |
| ŀ   | • • 1      | ۶ م                                     |               |                | ↓<br>1 - 1 of 1 items |   |

Infinite Campus

Statewide and District-wide Assessments List Screen

| Column Name        | Description                                                                     |
|--------------------|---------------------------------------------------------------------------------|
| Padlock Icon       | The user currently working on the record.                                       |
| Assessment<br>Name | The name of the assessment.                                                     |
| Participation      | How the student participates in the assessment.                                 |
| Accommodations     | Any accommodations the student needs in order to participate in the assessment. |

### Statewide and/or District-wide Assessments Detail Screen

Click an existing record or **New** to view the detail screen.

| sessment Name *                                                                                                   | Other As                                                                                                   | sessment Name                                                                         |  |
|----------------------------------------------------------------------------------------------------|----------------------------------------------------------------------------------------------------|---------------------------------------------------------------------------------------|--|
| State Criterion-Referenced Test (C                                                                                | RT) •                                                                                                    |                                                                                       |  |
| rticipation *                                                                                                    |                                                                                                    |                                                                                       |  |
| Alternate                                                                                                    | •                                                                                                    |                                                                                       |  |
| he student will participate in an alterr                                                                          | ate assessment, explain why the student cannot participate in the regular                                  | assessment, and why the particular alternate assessment selected is appropriate. $st$ |  |
| xample                                                                                                    |                                                                                                    |                                                                                       |  |
|                                                                                                    |                                                                                                    |                                                                                       |  |
|                                                                                                    |                                                                                                    |                                                                                       |  |
|                                                                                                    |                                                                                                    |                                                                                       |  |
|                                                                                                    |                                                                                                    |                                                                                       |  |
| ha ctudant will participate in regular -                                                                          | reservant does the student require accommodations? I                                                       |                                                                                       |  |
| he student will participate in regular a                                                                          | ssessment, does the student require accommodations? *<br>da Proficiency Examination Program" (attach form) |                                                                                       |  |
| he student will participate in regular a regular in the student will participate in regular a regular a regular   | ssessment, does the student require accommodations? *<br>da Proficiency Examination Program' (attach form) |                                                                                       |  |
| he student will participate in regular<br>res, list 'Accommodations for the Neva<br>No •                          | ssessment, does the student require accommodations?*<br>da Proficiency Examination Program" (attach form)  |                                                                                       |  |
| he student will participate in regular<br>res, list 'Accommodations for the Neva<br>No • •                        | ssessment, does the student require accommodations?*<br>da Proficiency Examination Program' (attach form)  |                                                                                       |  |
| he student will participate in regular<br>es, list 'Accommodations for the New<br>No v<br>t Accommodation(s):     | ssessment, does the student require accommodations? *<br>da Proficiency Examination Program (attach form)  |                                                                                       |  |
| he student will participate in regular z<br>es, list 'Accommodations for the New<br>No •<br>t Accommodation(s):   | ssessment, does the student require accommodations? *<br>da Proficiency Examination Program" (attach form) |                                                                                       |  |
| he student will participate in regular<br>es, list 'Accommodations for the Nevi<br>ao v<br>tAccommodation(s):     | ssessment, does the student require accommodations? *<br>da Proficiency Examination Program" (attach form) |                                                                                       |  |
| he student will participate in regular<br>es, list 'Accommodations for the New<br>o •<br>tl Accommodation(s):     | ssessment, does the student require accommodations?*<br>da Proficiency Examination Program' (attach form)  |                                                                                       |  |
| he student will participate in regular z<br>es, list 'Accommodations for the Neva<br>No v<br>tt Accommodation(s): | ssessment, does the student require accommodations? *<br>da Proficiency Examination Program" (attach form) |                                                                                       |  |

| Field Name | Description | Validation |
|------------|-------------|------------|
|------------|-------------|------------|

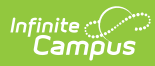

| Field Name                                                                                                    | Description                                                                                                    | Validation                                                                                                    |
|----------------------------------------------------------------------------------------------------|----------------------------------------------------------------------------------------------------|----------------------------------------------------------------------------------------------------|
| <b>Assessment Name</b><br><i>Required</i>                                                                                                    | A dropdown used to<br>select the name of the<br>assessment. Options<br>include:<br>• State Criterion-<br>Referenced test<br>(CRT)<br>• College and Career<br>Readiness<br>Assessment<br>• Other                             | Database Location:<br>SEPTestAccommodationList.testName                                                                                                    |
| <b>Other Assessment</b><br><b>Name</b><br><i>*Required</i>                                                                                                    | The name of the other assessment.                                                                                                    | *This field is available and required when<br>"Other" is selected in the Assessment Name<br>dropdown.<br><b>Database Location:</b><br>SEPTestAccommodationList.otherTestName                                                         |
| <b>Participation</b><br><i>Required</i>                                                                                                    | Indicates how the<br>student participates in<br>the assessment.<br>Options include:<br>• Yes<br>• N/A<br>• Alternate                                                                                                    | Selecting Alternate makes the CRT Alternate<br>Assessment editor available.<br>When N/A is selected, the rest of the<br>questions on the editor are not required.<br><b>Database Location:</b><br>SEPTestAccommodationList.alternate |
| If the student will<br>participate in an<br>alternate<br>assessment,<br>explain why the<br>student cannot<br>participate in the<br>regular<br>assessment, and<br>why the particular<br>alternate<br>assessment<br>selected is<br>appropriate.<br>*Required | When the Participation<br>is marked as Alternate,<br>this field is used to<br>describe why the<br>student cannot<br>participate in the<br>regular assessment and<br>why the alternate is<br>appropriate for the<br>student. | *This field is available and required when<br>Alternate is selected above.<br><b>Database Location:</b><br>SEPTestAccommodationList.appropriate                                                                                      |

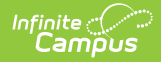

| Field Name                                                                                                    | Description                                                                                                    | Validation                                                                                                    |
|----------------------------------------------------------------------------------------------------|----------------------------------------------------------------------------------------------------|----------------------------------------------------------------------------------------------------|
| If the student will<br>participate in<br>regular<br>assessment, does<br>the student<br>require<br>accommodations? | When the Participation<br>is marked as Yes, this<br>field indicates the<br>student requires test<br>accommodations.<br>Options are Yes or No. | Database Location:<br>SEPTestAccommodationList.appropriate                                                                                   |
| List<br>Accommodation(s)<br>*Required                                                                             | When the student does<br>require test<br>accommodations, this<br>field is used to describe<br>the accommodation(s)<br>the student needs.      | *This field is available and required when<br>Yes is selected above.<br><b>Database Location:</b><br>SEPTestAccommodationList.accommodations |

# **CRT Alternate Assessment**

The CRT Alternate Assessment editor is only available and only needs to be filled out when Alternate is selected as the Participation option on the Statewide and/or District-wide Assessments editor (previous editor).

This editor cannot be placed in a Not Needed status.

| The Nevada Alternate Assessment (NAA) is based on alternate achievement standards designed specifically for students with significant cognitive disabilities. Individualized Education Plan (IEP) teams are responsible for determining whether students with disabilities will participate in the alternate assessment or the general assessment (with or without accommodations), and should consider the students present level of educational performance in reference to the Nevada Academic Content Standards (NVACS) in English Language Arts (ELA), Mathematics, and Science when determining how a student will participate in the Nevada Proficiency Examination Program (NEPP). In order to Tacilitate informed and equitable decision making, IEP teams should answer each of the following questions when determining whether or not a student should participate in the NAA: Questions to Guide the Decision-Making Process to Determine Whether a Student Participates in the Nevada Alternate Assessment and is a Student with the Most Significant Cognitive Disabilities is a student endividuals with Disabilities Education Act (IDEA) through a current IEP? * | CRT Alternate Assessment (IN PROGRESS)                                                                                                    | Editor 17 of 22                                             |
|----------------------------------------------------------------------------------------------------|----------------------------------------------------------------------------------------------------|-------------------------------------------------------------|
| Questions to Guide the Decision-Making Process to Determine Whether a Student Participates in the Nevada Alternate Assessment and is a Student with the Most Significant Cognitive Disabilities         Is the student eligible for and receiving services under the individuals with Disabilities Education Act (IDEA) through a current IEP? *         Yes         One set         Does the student demonstrate cognitive functioning and adaptive behavior that limit full participation in the general education curriculum and state-wide assessments even with supplementary aids, accommodations, and modifications? *         No         Does the student require substantial supports to meaningfully access and achieve measurable gains on the State's challenging grade-level content standards? *         Yes         Oce set be student require extensive, direct individualized instruction to achieve measurable gains on the state's challenging grade-level content standards and to acquire, maintain, and generalize skills                                                                                                    | The Nevada Alternate Assessment (NAA) is based on alternate achievement standards designed specifically for students with significant cognitive disabilities. Individi<br>Education Plan (IEP) teams are responsible for determining whether students with disabilities will participate in the alternate assessment or the general assessment (<br>accommodations), and should consider the student's present level of educational performance in reference to the Nevada Academic Content Standards (NVACS) in En<br>Language Arts (ELA), Mathematics, and Science when determining how a student will participate in the Nevada Proficiency Examination Program (NPEP). In order to for<br>informed and equitable decision making, IEP teams should answer each of the following questions when determining whether or not a student should participate in th | ualized<br>with or without<br>nglish<br>acilitate<br>e NAA: |
| Is the student require to and recenting set were subset the mutmutants with Disabilities Education Act (toEx) (modgli a curriculum and state-wide assessments even with supplementary aids, accommodation, and modifications? *           No         ▼           Does the student require substantial supports to meaningfully access and achieve measurable gains on the State's challenging grade-level content standards? *         Yes           Yes         ▼                                                                                                    | Questions to Guide the Decision-Making Process to Determine Whether a Student Participates in the Nevada Alternate Assessment and is a Student with the Most Signific Disabilities                                                                                                    | cant Cognitive                                              |
| No    No   No   No   No  No  No  No  No                                                                                                    | Ves very and the student demonstrate cognitive functioning and adaptive behavior that limit full participation in the general education curriculum and state-wide assessments even with supplementar<br>accommodations, and modifications?                                                                                                    | y aids,                                                     |
| Does the student require extensive, direct individualized instruction to achieve measurable gains on the state's challenging grade-level content standards and to acquire, maintain, and generalize skills necessary for application in school, home, work, and community settings? *                                                                                                    | No  V Does the student require substantial supports to meaningfully access and achieve measurable gains on the State's challenging grade-level content standards? * Yes  V                                                                                                    |                                                             |
| Yes T                                                                                                    | Does the student require extensive, direct individualized instruction to achieve measurable gains on the state's challenging grade-level content standards and to acquire, maintain, and generaline necessary for application in school, home, work, and community settings? *                                                                                                    | ize skills                                                  |

CRT Alternate Assessment Editor

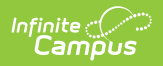

| Question                                                                                                    | Database Location                |
|----------------------------------------------------------------------------------------------------|----------------------------------|
| Is the student eligible for and receiving services<br>under the Individuals with Disabilities Education<br>Act (IDEA) through a current IEP?<br><i>Required</i>                                                                                                    | SEPTestAccommodationsZZ.tinyInt2 |
| Does the student demonstrate cognitive<br>functioning and adaptive behavior that limit full<br>participation in the general education curriculum<br>and state-wide assessments even with<br>supplementary aids, accommodations, and<br>modifications?<br>Required                                                                                                    | SEPTestAccommodationsZZ.tinyInt3 |
| Does the student require substantial supports to<br>meaningfully access and achieve measurable gains<br>on the State's challenging grade-level content<br>standards?<br><i>Required</i>                                                                                                    | SEPTestAccommodationsZZ.tinyInt4 |
| Does the student require extensive, direct<br>individualized instruction to achieve measurable<br>gains on the state's challenging grade-level<br>content standards and to acquire, maintain, and<br>generalize skills necessary for application in<br>school, home, work, and community settings?<br><i>Required</i>                                                                                                    | SEPTestAccommodationsZZ.tinyInt5 |
| The IEP committee's decision about the student's participation in the NAA was NOT primarily based on any of the following: a disability category or label, poor attendance or extended absences, native language, social, cultural, or economic differences, academic and other services received, educational environment or instructional setting, percent of time receiving special education services, English Learner (EL) status, current or previous low academic achievement, or current or previous need for accommodations (e.g., assistive technology/AAC) to participate in general State or districtwide assessments. <i>Required</i> | SEPTestAccommodationsZZ.tinyInt6 |

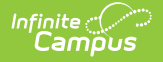

| Question                                                                                                    | Database Location |
|----------------------------------------------------------------------------------------------------|-------------------|
| Has the IEP committee informed the<br>parent/guardian of the consequences of the<br>student participating in the Nevada Alternate<br>Assessment (e.g., modified diploma vs. standard<br>diploma) and of being evaluated against alternate<br>achievement standards? | N/A               |
| Required                                                                                                    |                   |

# **Extended School Year Services**

The Extended School Year Services editor indicates the student requires services beyond the standard school time, such as beyond school hours or during breaks.

This editor cannot be placed in a Not Needed status.

Extended School Year Services (IN PROGRESS) Editor 18 of 22 Does the student require extended school year services? \* If YES, IEP goals and benchmarks/short-term objectives and/or related services to be implemented in ESY must be identified No 🔻 If need for ESY is to be determined at a later date, indicate date by which IEP decision will be made month/day/year Extended School Year Services

| Field Name                                                                                                    | Description                                                                                                    | Database Location            |
|----------------------------------------------------------------------------------------------------|----------------------------------------------------------------------------------------------------|------------------------------|
| Does the student<br>require extended<br>school year services?<br><i>Required</i>                                   | Indicates the student needs<br>extended school year services.<br>Options are Yes or No.                                 | SEPExtendedYear.extendedYear |
| If need for ESY is to<br>be determined at a<br>later date, indicate<br>date by which IEP<br>decision will be made: | The date the decision to<br>determine the student's need for<br>extended school year services is<br>made in the future. | SEPExtendedYear.date         |

^ Back to Top

# Placement

The Placement editor describes the placement setting chosen for the student and justification of

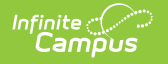

#### that placement.

This editor cannot be placed in a Not Needed status.

• Click here to expand...

### **Placement List Screen**

| Place | ment IN PROGRESS                                |                                                    |                | Editor 19 of 22  |
|-------|-------------------------------------------------|----------------------------------------------------|----------------|------------------|
| 28    | Federal Placement Code                          | Placement Considerations 1                         | Start Date † 1 | End Date 12      |
|       | B9: Regular class 80-100% (Ages 5 (in KG) - 21) | Regular class with supp aids/services (no removal) | 05/01/2023     | 04/30/2024       |
|       |                                                 |                                                    |                |                  |
|       |                                                 |                                                    |                |                  |
|       |                                                 |                                                    |                |                  |
|       |                                                 |                                                    |                |                  |
|       |                                                 |                                                    |                |                  |
|       |                                                 |                                                    |                | -                |
| н     | < 1 ► ►                                         |                                                    |                | 1 - 1 of 1 items |
|       |                                                 | Placement List Screen                              |                |                  |

| Column Name                 | Description                                                        |
|-----------------------------|--------------------------------------------------------------------|
| Padlock Icon                | The user currently editing the record.                             |
| Federal Placement Code      | The student's location of services.                                |
| Placement<br>Considerations | The placement considerations made by the IEP team for the student. |
| Start Date                  | The first day of placement.                                        |
| End Date                    | The last day of placement.                                         |

#### **Placement Detail Screen**

Click an existing record or **New** to view the detail screen.

| Description (Care)                                                                                                    | nd Date *                                                                                                    |                                                                                                    |
|----------------------------------------------------------------------------------------------------|----------------------------------------------------------------------------------------------------|----------------------------------------------------------------------------------------------------|
| 05/01/2023                                                                                                    | 04/30/2024                                                                                                    |                                                                                                    |
| lacement Considerations elected Consideration *                                                                                                    |                                                                                                    | Specify Other:                                                                                          |
| Regular class with supp aids/services (no ren                                                                                                    | noval) 🔻                                                                                                    |                                                                                                    |
| ejected Considerations *                                                                                                    |                                                                                                    | Specify Other:                                                                                          |
| Self-contained program 🕲 🛛 Hospital 🕲                                                                                                    | ×                                                                                                    |                                                                                                    |
| deral Placement Code Age Group *                                                                                                    |                                                                                                    | Federal Placement Code *                                                                                |
| School Age (Ages 5 (in KG) - 21)                                                                                                    | •                                                                                                    | B9: Regular class 80-100% (Ages 5 (in KG) - 21)                                                         |
| B0 🗘                                                                                                    |                                                                                                    |                                                                                                    |
| 80  stification for Placement Involving Removal From R (plain why the IEP goals and objectives cannot be imp                                                                             | egular Education Environments** 🗅<br>Nemented in regular education environments, incl                                      | uding reasons why the team rejected a less restrictive placement. Include an explanation of any harmful |
| 80<br>ustification for Placement Involving Removal From R<br>uplain why the IEP goals and objectives cannot be imp<br>fects on the learning of this or other students which a<br>Example | egular Education Environments** D<br>Jemented in regular education environments, incl<br>Iffected the placement selection. | uding reasons why the team rejected a less restrictive placement. Include an explanation of any harmful |

Infinite C

| Field Name                           | Description                      | Validation                                                                                                    |
|--------------------------------------|----------------------------------|----------------------------------------------------------------------------------------------------|
| <b>Start Date</b><br><i>Required</i> | The first date of the placement. | This field auto-populates<br>with the Plan Start Date, but<br>can be modified. Placement<br>dates cannot overlap and<br>must be within the plan<br>dates.                                                                                                    |
|                                      |                                  | When a second or third<br>placement is entered, the<br>Start Date of the placement<br>auto-populates to one day<br>after the previous<br>placement record's End<br>Date. When the previous<br>record's End Date is equal<br>to the Plan's End Date, the<br>Start Date of the new record<br>does NOT auto-populate. |
|                                      |                                  | Database Location:<br>SEPGenericForm.smallDate1                                                                                                    |

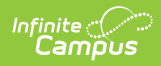

| Field Name                             | Description                                                                                                    | Validation                                                                                                    |
|----------------------------------------|----------------------------------------------------------------------------------------------------|----------------------------------------------------------------------------------------------------|
| End Date<br>Required                   | The last date of the placement.                                                                                                    | This field auto-populates<br>with the Plan End Date, but<br>can be modified. Placement<br>dates cannot overlap and<br>must be within the plan<br>dates.<br><b>Database Location:</b><br>SEPGenericForm smallDate?                                 |
| Placement Consid                       | derations                                                                                                    |                                                                                                    |
| Selected<br>Consideration<br>Required  | <ul> <li>Indicates the placement considerations<br/>made by the IEP team for the student.</li> <li>Options include: <ul> <li>Regular class with supp aids/services (no removal)</li> <li>Reg class and spec ed class (e.g. resource)</li> <li>Self-contained program</li> <li>Special School</li> <li>Residential</li> <li>Hospital</li> <li>Home</li> <li>Other</li> </ul> </li> </ul> | Database Location:<br>SEPGenericForm.tinyint1,<br>SEPGenericForm.tinyint2,<br>SEPGenericForm.tinyint3,<br>SEPGenericForm.tinyint4,<br>SEPGenericForm.tinyint5,<br>SEPGenericForm.tinyint6,<br>SEPGenericForm.tinyint7,<br>SEPGenericForm.tinyint8 |
| <b>Specify Other</b><br>*Required      | Any other considerations.                                                                                                    | *This field is available and required when Other is selected above.                                                                                                    |
| Rejected<br>Considerations<br>Required | <ul> <li>The rejected placement considerations<br/>made by the team. Options include:</li> <li>Regular class with supp aids/services<br/>(no removal)</li> <li>Reg class and spec ed class (e.g.<br/>resource)</li> <li>Self-contained program</li> <li>Special School</li> <li>Residential</li> <li>Hospital</li> <li>Home</li> <li>Other</li> </ul>                                   | When an options is selected<br>in the Selected<br>Considerations field, it is<br>removed from this<br>dropdown.                                                                                                    |
| <b>Specify Other</b><br>*Required      | The other considerations rejected.                                                                                                    | *This field is available and required when Other is selected above.                                                                                                    |

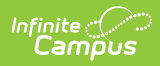

| Field Name                                           | Description                                                                                                    | Validation                                                                                                    |
|------------------------------------------------------|----------------------------------------------------------------------------------------------------|----------------------------------------------------------------------------------------------------|
| Federally<br>Placement Code<br>Age Group<br>Required | <ul> <li>The student's federal placement age group.</li> <li>Options include: <ul> <li>Preschool (Ages 3-5 (in PK))</li> <li>School Age (Ages 5 (in KG) -21)</li> </ul> </li> </ul>                                                                                                    | N/A                                                                                                    |
| Federal<br>Placement Code<br>Required                | <ul> <li>The student's federal placement. Options when Preschool is selected include:</li> <li>E1: Reg EC Prog&gt;= 10hrs wk/srvs in Reg EC (Ages 3-5 (in PK))</li> <li>E2: Reg EC Prog&gt; = 10hrs wk/srvs in Other Loc (Ages 3-5 (in PK))</li> <li>E3: Reg EC Prog &lt; 10 hrs wk/srvs in Other Loc (Ages 3-5 (in PK))</li> <li>E4: Reg EC Prog &lt; 10 hrs wk/srvs in Other Loc (Ages 3-5 (in PK))</li> <li>E4: Reg EC Prog &lt; 10 hrs wk/srvs in Other Loc (Ages 3-5 (in PK))</li> <li>E5: SPED in Separate Class (Ages 3-5 (in PK))</li> <li>E6: SPED in Separate Class (Ages 3-5 (in PK))</li> <li>E6: SPED in Separate Class (Ages 3-5 (in PK))</li> <li>E7: SPED in Residential Facility (Ages 3-5 (in PK))</li> <li>E8: Home (Ages 3-5 (in PK))</li> <li>E9: Service Provider Location (Ages 3-5 (in PK))</li> <li>E9: Service Provider Location (Ages 3-5 (in PK))</li> <li>E9: Regular Class 80-100% (Ages 5 (in KG) - 21)</li> <li>B10: Regular Class 0-39% (Ages 5 (in KG) - 21)</li> <li>B11: Regular Class 0-39% (Ages 5 (in KG) - 21)</li> <li>B13: Residential Facility (Ages 5 (in KG) - 21)</li> <li>B13: Residential Facility (Ages 5 (in KG) - 21)</li> <li>B14: Homebound/Hospital (Ages 5 (in KG) - 21)</li> <li>B15: Correctional facilities (Ages 5 (in KG) - 21)</li> <li>B16: Parentally placed in a private school (Ages 5 (in KG) - 21)</li> </ul> | Values are located in a<br>locked Attribute/Dictionary<br>(Enrollment > Student<br>Placement:<br>specialEdSetting).<br>The value selected here<br>automatically pushes to the<br>Enrollment Information<br>editor AND the student's<br>Enrollment tool.<br>Up to three placements can<br>be entered in this editor. At<br>least one placement record<br>is needed in order to<br>Complete this editor. |

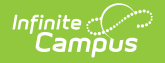

| Field Name                                                               | Description                                                                                                    | Validation                                                                                             |
|--------------------------------------------------------------------------|----------------------------------------------------------------------------------------------------|----------------------------------------------------------------------------------------------------|
| Percentage of<br>Time in Regular<br>Education<br>Environment<br>Required | The average percent of time the student spends in a regular education environment.                                                    | This field must be less than<br>or equal to 100.<br><b>Database Location:</b><br>SEPGenericForm.vcMax2 |
| Justification for<br>Placement<br>Involving<br>Removal from<br>Bogular   | A text field used to describe the justification<br>for the student's placement and removal<br>from a regular educational environment. | *This field is required when<br>the percentage is less than<br>100%.                                   |
| Regular<br>Education<br>Environments<br>*Required                        |                                                                                                    | SEPGenericForm.vcMax3                                                                                  |

# **IEP Implementation**

The IEP Implementation editor records parent acceptance of the special education participation plan.

Either the first or second checkbox must be marked in order to **Lock** the plan, but this is often selected and electronically signed by the student's parent/guardian. In order to send the plan for eSignature, this editor must be placed in the status **Complete Pending eSignature**.

This editor cannot be placed in a Not Needed status.

| IEP Implementation (COMPLETE PENDING ESIGNATURE) (ESIGN)                                                                                                    | Editor 20 of 22                       |  |
|----------------------------------------------------------------------------------------------------|---------------------------------------|--|
| IEP Implementation<br>A sthe parent, I agree with the components of the IEP. I understand that its provisions will be implemented as soon as possible after the IEP goes into ef<br>A sthe parent, I disagree with all or part of the IEP. I understand that the school district must provide me with written notice of any intent to implement th the implementation of this IEP, I must submit a written request for a due process hearing to the local school district superintendent.<br>A copy of this IEP was provided to the student's parent*<br>✓<br>Date Provided *<br>③/06/2023 | fect.<br>is IEP. If I wish to prevent |  |
| IEP Implementation Editor                                                                                                    |                                       |  |

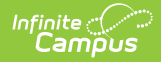

| Field                                                                                                    | Description                                                                                                    | Validation                                                                                                    |  |
|----------------------------------------------------------------------------------------------------|----------------------------------------------------------------------------------------------------|----------------------------------------------------------------------------------------------------|--|
| IEP<br>Implementation<br>Required                                                                                               | <ul> <li>The parent's/guardian's consent of the IEP.</li> <li>Options are: <ul> <li>As the parent, I agree with the components of the IEP. I understand that its provisions will be implemented as soon as possible after the IEP goes into effect.</li> <li>As the parent, I disagree with all or part of the IEP. I understand that the school district must provide me with written notice of any intent to implement this IEP. If I wish to prevent the implementation of this IEP, I must submit a written request for a due process hearing to the local school district superintendent</li> </ul> </li> </ul> | Only one option can be<br>selected.<br>This field is usually<br>selected and eSigned by<br>the student's<br>parent/guardian via the<br>Campus Parent portal.<br>See the Nevada<br>Individual Education Plan<br>eSignature process<br>article for additional<br>information. |  |
| A copy of this<br>IEP was<br>provided to the<br>student's<br>parent<br>Required                                                 | Indicates a copy of the IEP was provided to the parent/guardian.                                                                                                    | as provided to N/A                                                                                                    |  |
| Date ProvidedThe day the IEP was provided to the<br>parent/guardian.*This field is avai<br>required when th<br>checkbox is mark |                                                                                                    | *This field is available and required when the above checkbox is marked.                                                                                                    |  |

# **Enrollment Information**

The Enrollment Information editor stores basic information about the student's participation in special education, including disability, status, and setting.

This editor must be saved before locking the plan. This editor cannot be placed in a Not Needed status.

|                                                          | 55                                                        | Editor 21 of 2                                                                  |
|----------------------------------------------------------|-----------------------------------------------------------|---------------------------------------------------------------------------------|
| lick Refresh to retrieve a new copy of data<br>s locked. | from a selected Enrollment record. Information entered in | o this editor will modify the student's current Enrollment record when the plan |
| rimary Disability *                                      | Secondary Disability                                      |                                                                                 |
| ME: Intellectual Disability 🔹 🔻                          | · · · · · · · · · · · · · · · · · · ·                     |                                                                                 |
| pecial Ed Status*                                        | Federal Placement Code *                                  |                                                                                 |
| 1: Yes 🔹                                                 | B9: Regular class 80-100% (Ages 5 (in KG) - 21)           | •                                                                               |
| rade                                                     | LEP Status                                                |                                                                                 |
| 0                                                        |                                                           |                                                                                 |
| esident District                                         |                                                           |                                                                                 |
| 3: Douglas                                               |                                                           |                                                                                 |
| ssigned School Information:                              |                                                           |                                                                                 |
| chool Name                                               | School Nur                                                | ber                                                                             |
| Douglas High School                                      | 501                                                       |                                                                                 |
| ddress                                                   | Phone                                                     |                                                                                 |
| NV 89423                                                 |                                                           |                                                                                 |
|                                                          |                                                           |                                                                                 |
| istrict Information                                      |                                                           |                                                                                 |
| istrict Number                                           | District Name                                             |                                                                                 |
| 3                                                        | Douglas                                                   |                                                                                 |
| istrict Address                                          |                                                           | District Phone                                                                  |
| NV 89423                                                 |                                                           |                                                                                 |
| istrict SPED Address                                     |                                                           | District SPED Phone                                                             |
| NV 89423                                                 |                                                           |                                                                                 |
|                                                          |                                                           |                                                                                 |

#### • Click here to expand...

Infinite Campus

| Field Name                        | Description                                                                                                    | Validation                                                                                                    |
|-----------------------------------|----------------------------------------------------------------------------------------------------|----------------------------------------------------------------------------------------------------|
| Primary<br>Disability<br>Required | <ul> <li>The student's primary disability.</li> <li>Options include: <ul> <li>ME: Intellectual Disability</li> <li>MU: Multiple Impairments</li> <li>AU: Autism Spectrum Disorder</li> <li>TB: Traumatic Brain Injury</li> <li>DD: Developmental Delay</li> <li>AH: Hearing Impaired/Deaf</li> <li>SL: Speech/Language Impairment</li> <li>VH: Visual Impairment/Blind</li> <li>EH: Emotional Disturbance</li> <li>OI: Orthopedic Impairment</li> <li>HI: Health Impairment</li> <li>LD: Specific Learning Disability</li> <li>DB: Deaf/Blind</li> </ul> </li> </ul> | Upon <b>Refresh</b> , this field is pulled<br>in from the student's Enrollment<br>record but can be modified.<br>The options available are located in<br>a locked Attribute Dictionary,<br>Enrollment > Primary Disability<br>(disability1).<br>When an option is selected as the<br>Primary Disability, that value is not<br>available in the Secondary<br>Disability dropdown.<br><b>Database Location:</b><br>PlanState.disability1,<br>PlanState.disability1Name |

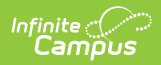

| Field Name                                            | Description                                                                                                    | Validation                                                                                                    |
|-------------------------------------------------------|----------------------------------------------------------------------------------------------------|----------------------------------------------------------------------------------------------------|
| Secondary<br>Disability                               | <ul> <li>The student's secondary disability.</li> <li>Options include: <ul> <li>ME: Intellectual Disability</li> <li>MU: Multiple Impairments</li> <li>AU: Autism Spectrum Disorder</li> <li>TB: Traumatic Brain Injury</li> <li>DD: Developmental Delay</li> <li>AH: Hearing Impaired/Deaf</li> <li>SL: Speech/Language Impairment</li> <li>VH: Visual Impairment/Blind</li> <li>EH: Emotional Disturbance</li> <li>OI: Orthopedic Impairment</li> <li>HI: Health Impairment</li> <li>LD: Specific Learning Disability</li> <li>DB: Deaf/Blind</li> </ul> </li> </ul> | Upon <b>Refresh</b> , this field is pulled<br>in from the student's Enrollment<br>record but can be modified.<br>The options available are located in<br>a locked Attribute Dictionary,<br>Enrollment > Primary Disability<br>(disability2).<br>When an option is selected as the<br>Primary Disability, that value is not<br>available in the Secondary<br>Disability dropdown.<br><b>Database Location:</b><br>PlanState.disability2,<br>PlanState.disability2Name |
| <b>Special Ed</b><br><b>Status</b><br><i>Required</i> | The student's special ed status. Options<br>are Yes or No.                                                                                                    | Upon <b>Refresh</b> , this field is pulled<br>in from the student's Enrollment<br>record but can be modified.<br>The options available are located in<br>a locked Attribute Dictionary,<br>Enrollment > Special Ed Status<br>(specialEdStatus).<br><b>Database Location:</b><br>PlanState.specialEdStatus,<br>PlanState.specialEdStatusString                                                                                                    |

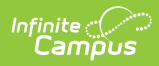

| Field Name                   | Description                                                                                                    | Validation                                                                                                    |
|------------------------------|----------------------------------------------------------------------------------------------------|----------------------------------------------------------------------------------------------------|
| Federal<br>Placement<br>Code | <ul> <li>The student's special education setting.<br/>Click the click to expand link to view<br/>available options.</li> <li>Click here to expand</li> <li>E1: Reg EC Prog&gt;= 10hrs wk/srvs<br/>in Reg EC (Ages 3-5 (in PK))</li> <li>E2: Reg EC Prog&gt;= 10hrs wk/srvs<br/>in Other Loc (Ages 3-5 (in PK))</li> <li>E3: Reg EC Prog &lt; 10 hrs wk/srvs<br/>in Reg EC (Ages 3-5 (in PK))</li> <li>E4: Reg EC Prog &lt; 10 hrs wk/srvs<br/>in Other Loc (Ages 3-5 (in PK))</li> <li>E5: SPED in Separate Class (Ages<br/>3-5 (in PK))</li> <li>E6: SPED in Separate Class (Ages<br/>3-5 (in PK))</li> <li>E7: SPED in Residential Facility<br/>(Ages 3-5 (in PK))</li> <li>E8: Home (Ages 3-5 (in PK))</li> <li>E9: Service Provider Location<br/>(Ages 3-5 (in PK))</li> <li>E9: Regular Class 80-100% (Ages 5<br/>(in KG) - 21)</li> <li>B10: Regular Class 40-79% (Ages<br/>5 (in KG) - 21)</li> <li>B11: Regular Class 0-39% (Ages 5<br/>(in KG) - 21)</li> <li>B12: Separate School (Ages 5 (in<br/>KG) - 21)</li> <li>B13: Residential Facility (Ages 5<br/>(in KG) - 21)</li> <li>B13: Residential Facility (Ages 5<br/>(in KG) - 21)</li> <li>B14: Homebound/Hospital (Ages 5<br/>(in KG) - 21)</li> <li>B15: Correctional facilities (Ages 5<br/>(in KG) - 21)</li> <li>B16: Parentally placed in a private<br/>school (Ages 5 (in KG) - 21)</li> </ul> | This field is read-only and is pulled<br>in from the Federal Placement<br>Code field on the Placement Editor<br>as long as the dates of the record<br>are active as of today's date.<br>The Federal Placement Code value<br>is pushed to the student's<br>Enrollment record.<br>The options available are located in<br>a locked Attribute Dictionary,<br>Enrollment > Student Placement<br>(specialEdSetting).<br><b>Database Location:</b><br>PlanState.specialEdSetting,<br>PlanState.specialEdSettingSgtring |
| Grade                        | ine student's grade.                                                                                                    | Student Information > General ><br>Enrollments > Grade<br>Database<br>Location: enrollment.grade                                                                                                    |

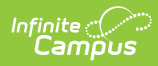

| Field Name           | Description                          | Validation                                                                                                    |
|----------------------|--------------------------------------|----------------------------------------------------------------------------------------------------|
| LEP Status           | The student's LEP status.            | UI Location: Student Information<br>> Program Participation > English<br>Learners (EL) > EL > Program<br>Status<br>Database Location:<br>identity.learnerCategory                             |
| Resident<br>District | The student's district of residence. | Upon Refresh, this field is pulled<br>from the Enrollment tool and<br>cannot be modified.<br><b>Database Location:</b><br>PlanState.residentDistrictNumber,<br>PlanState.residentDistrictName |
| Assigned Scho        | ol Information                       |                                                                                                    |
| School Name          | The student's assigned school name.  | <b>UI Location:</b> System<br>Administration > Resources ><br>School > School > School Detail ><br>Name                                                                                       |
|                      |                                      | Database Location: school.name                                                                                                    |
| School<br>Number     | The number of the school.            | UI Location: System<br>Administration > Resources ><br>School > School > School Detail ><br>State School Number<br>Database<br>Location: school.number                                        |
| School<br>Address    | The address of the school.           | UI Location: System<br>Administration > Resources ><br>School > School > School Detail ><br>Address<br>Database<br>Location: school.address;<br>school.city; school.state; school.zip         |
| School<br>Phone      | The phone number of the school.      | UI Location: System<br>Administration > Resources ><br>School > School > School Detail ><br>Phone<br>Database Location: school.phone                                                          |

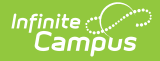

| Field Name               | Description                                                                 | Validation                                                                                                    |  |
|--------------------------|-----------------------------------------------------------------------------|----------------------------------------------------------------------------------------------------|--|
| District Information     |                                                                             |                                                                                                    |  |
| District<br>Number       | The district number associated with the Enrolled school.                    | <b>UI Location:</b> System<br>Administration > Resources ><br>District Information > State District<br>Number |  |
| District<br>Name         | The district name associated with the Enrolled school.                      | <b>UI Location:</b> System<br>Administration > Resources ><br>District Information > Name                     |  |
| District<br>Address      | The district address associated with the Enrolled school.                   | <b>UI Location:</b> System<br>Administration > Resources ><br>District Information > Address                  |  |
| District<br>Phone        | The district phone number associated with the Enrolled school.              | <b>UI Location:</b> System<br>Administration > Resources ><br>District Information > Phone                    |  |
| District SPED<br>Address | The district special education address associated with the Enrolled school. | <b>UI Location:</b> System<br>Administration > Resources ><br>District Information > SPED<br>Address          |  |
| District SPED<br>Phone   | The district special ed phone number associated with the Enrolled school.   | <b>UI Location:</b> System<br>Administration > Resources ><br>District Information > SPED Phone               |  |

# **Medicaid Consent**

The Medicaid Consent editor is used to document the parent/guardian's consent for the district to disclose the student's information in regards to seeking Medicaid funding. The Medicaid Consent editor prints in the Consent for Release of Information and Medicaid Reimbursement section of the printed plan.

This page is not considered part of the IEP and does not have a page number upon printing.

This editor is often filled out and electronically signed by the student's parent/guardian. In order to send the plan for eSignature, this editor must be placed in the status **Complete Pending eSignature** OR **Not Needed**. See the Nevada Individual Education Plan eSignature
process article for additional information.

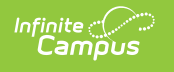

| Medicaid Consent (COMPLETE PENDING ESIGNATURE) (ESIGN)                                                                                                    |                                                   | Editor 22 of 22 |
|----------------------------------------------------------------------------------------------------|---------------------------------------------------|-----------------|
| Medicaid Consent<br>Please review the statements below and select your option by checking the approp                                                                                                    | riate box.                                        |                 |
| Ves. As the parent/guardian of the student named above, I give consent to the District to disclose information from my child's education records to DHCFP only as necessary to allow the District to seek Medicaid funds to help cover the costs of the school health services provided to my child.                                                                                                    |                                                   |                 |
| I understand that my consent will remain in effect until I withdraw it (even if I change schools or leave the District and then re-enroll), and that I may withdraw my consent at any time by notifying the District. If I withdraw my consent, the District will continue to provide school health services to my child at no cost to me, the parent/guardian. No. As the parent/guardian of the student named above, I do not give consent to the District to disclose information from my child's education records to DHCFP. I understand that if I do not give my consent, the District will continue to provide necessary school health services to my child at no cost to me, the parent/guardian. No. As the parent/Guardian of the student named above, I do not give consent to the District to disclose information from my child's education records to DHCFP. I understand that if I do not give my consent, the District will continue to provide necessary school health services to my child at no cost to me, the parent/guardian. No. As the parent/Guardian of the student named above, I do not give consent to the District to disclose information from my child's education records to DHCFP. I understand that if I do not give my consent, the District will continue to provide necessary school health services to my child at no cost to me, the parent/guardian. No. As the parent/Guardian: |                                                   |                 |
|                                                                                                    |                                                   |                 |
| Signature of Parent/Guardian:                                                                                                    | Date Signed by Parent/Guardian:<br>month/day/year |                 |
| Medicaid Consent Editor                                                                                                    |                                                   |                 |

| Field Name                        | Description                                                                                                    | Validation                                                                                                    |  |
|-----------------------------------|----------------------------------------------------------------------------------------------------|----------------------------------------------------------------------------------------------------|--|
| Medicaid<br>Consent               | <ul> <li>The Yes/No checkboxes are used to indicate the parent/guardian's consent. Options are:</li> <li>Yes. As the parent/guardian of the student named above, I give consent to the District to disclose information from my child's education records to DHCFP only as necessary to allow the District to seek Medicaid funds to help cover the costs of the school health services provided to my child. I understand that my consent will remain in effect until I withdraw it (even if I change schools or leave the District and then re-enroll), and that I may withdraw my consent at any time by notifying the District. If I withdraw my consent, the District will continue to provide school health services to my child at no cost to me, the parent/guardian.</li> <li>No. As the parent/guardian of the student named above, I do not give consent to the District to disclose information from my child's education records to DHCFP. I understand that if I do not give my consent, the District will continue to provide necessary school health services to my child at no cost to me, the parent/guardian.</li> </ul> | This field is usually<br>selected and eSigned by<br>the student's<br>parent/guardian via the<br>Campus Parent portal.<br>See the Nevada<br>Individual Education<br>Plan eSignature process<br>article for additional<br>information.<br>Ad hoc Inquiries: Learner<br>Planning > Learning Plans ><br>Nevada Medicaid Consent ><br>parentGuardianConsent |  |
| Name of<br>Parent/Guardian        | The name of the parent/guardian.                                                                                                    | Ad hoc Inquiries: Learner<br>Planning > Learning Plans ><br>Nevada Medicaid Consent ><br>name                                                                                                    |  |
| Signature of<br>Parent/Guardian   | The signature of the parent/guardian.                                                                                                    | N/A                                                                                                    |  |
| Date Signed by<br>Parent/Guardian | The date the parent/guardian consented.                                                                                                    | <b>Ad hoc Inquiries</b> : Learner<br>Planning > Learning Plans ><br>Nevada Medicaid Consent ><br>date                                                                                                    |  |

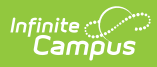

### **Previous Versions**

Individual Education Plan (Nevada) [.2235 - .2319] Individual Education Plan (Nevada) [.2223 - .2231]